# Mechanics of Thin-walled Structures CONICAL

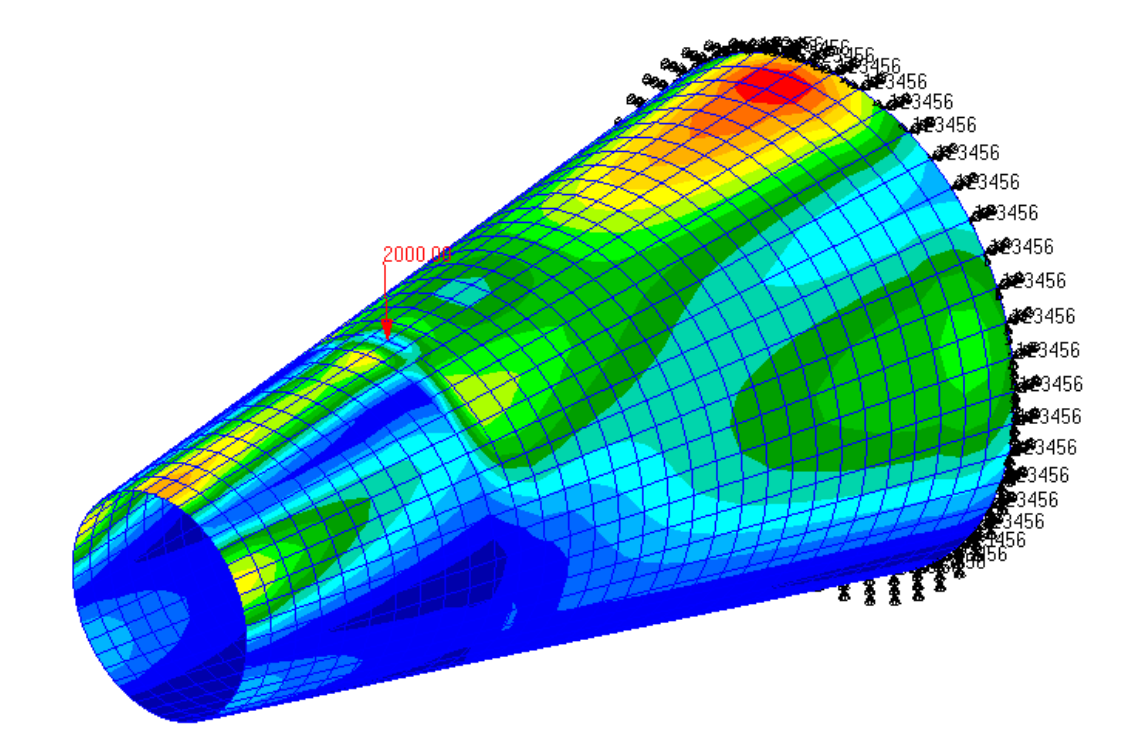

## **PROBLEM DESCRIPTION**

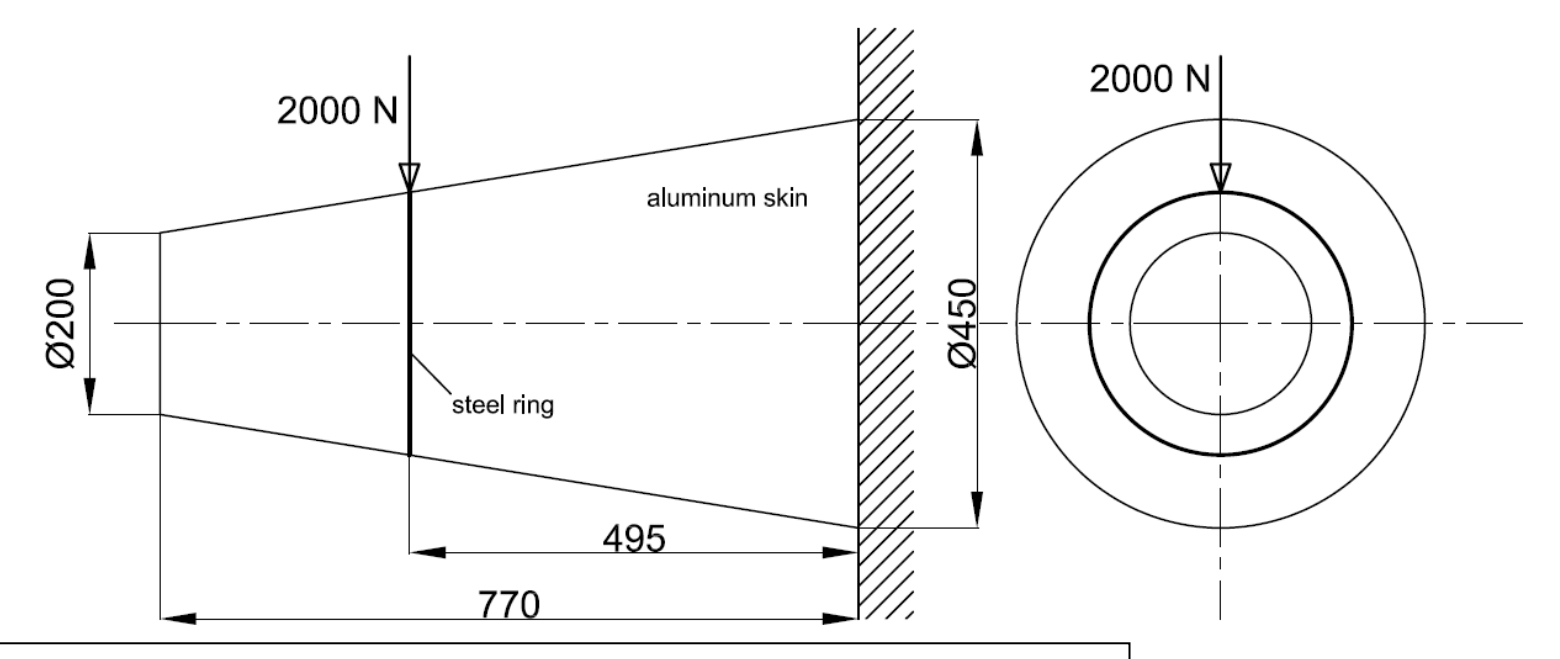

**Static, linear analysis** of thin-walled aluminum skin, reinforced by a stiffening ring, will be performed.

In the course of this exercise, students will gain basic knowledge about: **creating geometry and mesh; applying loads and boundary conditions; setting up static, linear analysis** and **results post-processing.** 

Two cases will be considered:

- 1. When stiffening ring is (relatively) rigid
- 2. When stiffening ring is made of **steel** (and its deformations influence the deformation of the aluminum skin)

Units: mm, N, MPa

| ÷ Fil | le Group Viewport     | Viewing | Display Preferen   | ces Tools Help Utilit                    | ies                |                 |                |                      |
|-------|-----------------------|---------|--------------------|------------------------------------------|--------------------|-----------------|----------------|----------------------|
|       | New                   | Ctrl+N  | me Geometry        | Properties Loads/                        | BCs Meshing Ar     | nalysis Results |                |                      |
| d     | Open                  | Ctrl+O  |                    |                                          |                    |                 |                |                      |
|       | Open Recent           | Ctrl+R  | £€₽₽₽              |                                          |                    | 1/2 🔊 🎽 👪       |                |                      |
|       | Close                 | Ctrl+W  | 🞯 🖪 Q Q            | 🔁 🕾 🔺 🥔                                  |                    | L 🔧 °; 🖷        |                |                      |
|       | Save                  | Ctrl+S  | Viewport           | Display                                  | Orientation        | Misc.           | Web Model Tree |                      |
|       | Save a Copy           |         |                    |                                          |                    |                 |                |                      |
|       | Utilities             | +       | Template Da        | tabase Name                              |                    |                 |                |                      |
|       | Import                |         | C:\MSC.So          | ftware\PATRAN\2010/temp                  | late.db            |                 | Mod            | del Preference for:  |
|       | Export                |         | -                  |                                          |                    |                 |                | ex_1.db              |
|       | SimManager            | •       |                    | Chang                                    | je Template        |                 | Tol            | erance               |
|       |                       |         | L. Madife Dec      | <i></i>                                  |                    |                 |                | Based on Model       |
|       | Session               | •       | I♥ Modify Pre      | rerences                                 |                    |                 |                |                      |
|       | Print                 |         | Set Workin         | t Working Directory to Database Location |                    |                 |                | bal Model Tolerance: |
|       | Images                |         | -                  |                                          |                    |                 |                | 0.005                |
|       | Report                |         | Look <u>i</u> n:   | 🍌 mts                                    |                    |                 |                |                      |
|       | Quit                  | Ctrl+Q  | Name               | ^                                        | Date m             | odified Ty      | Ana            | alysis Code:         |
|       |                       |         |                    | No items n                               | natch your search. |                 | MS             | C.Nastran            |
|       |                       |         |                    |                                          |                    |                 | e Ana          | alysis Type:         |
|       |                       |         |                    |                                          |                    |                 | Str            | ructural 🔻           |
|       |                       |         |                    |                                          |                    |                 |                |                      |
|       |                       |         | 4                  |                                          |                    | •               |                | OK Reset             |
|       |                       |         | Classical State    |                                          |                    | 011             |                |                      |
|       |                       |         | File <u>n</u> ame: | jex_1.db                                 |                    | OK              |                |                      |
|       | Create a new data     | abase:  | Files of type      | Database Files {*.db}                    | -                  | Cancel          |                |                      |
|       | a. File / New         |         |                    |                                          |                    |                 |                |                      |
|       | b. Enter <b>ex_1.</b> | db as   |                    |                                          |                    |                 |                |                      |
|       | the File nam          | ne      |                    |                                          |                    |                 |                |                      |
|       | c. Click <b>OK</b>    |         |                    |                                          |                    |                 |                |                      |

3

d. Select Default

e. Click **OK** 

| File Group Viewpo | rt Viewing | Display d eren | ces To       | ools Help Utili | ties |                                                                                                    |         |          |     |            |
|-------------------|------------|----------------|--------------|-----------------|------|----------------------------------------------------------------------------------------------------|---------|----------|-----|------------|
| 🗋 🖻 🗠 🖱 💰 🗖       | 🕀 🕈 Hom    | ne Geometry    | Prop         | perties Loads,  | /BCs | Meshing A                                                                                                 | nalysis | Results  |     |            |
| □ ≥ ≥ ∎ ⊕         | 88 89 6    | ₹ + + +        | <b>B</b>     | 7 🗭 🌐           | Ž.x  | ׯ Ż Ż X Ż                                                                                                 | 1       | <b>7</b> |     |            |
| <u>∎ ⊳ 0 ≼ ≶</u>  | <b>6+6</b> | ୭ 册 ୧ ୧        | <b>e</b> i e | 14 KR 🔺 🤣       | ZX   | z, <sup>V</sup> x <sup>V</sup> , <sup>x</sup> <sup>2</sup> , <sup>y</sup> x <sup>x</sup> , <sup>y</sup> z | L °>    | °∖∎∖     |     |            |
| Defaults          | Transforms | Viewport       | с            | Display         | а    | Orientation                                                                                               | b 📙     | ic.      | Web | Model Tree |

4

Create geometry points:

- a. Click on the Right side view icon
- b. Click on the **Point size** icon
- c. Click on the Cycle Background icon
- d. Click on the Geometry icon
- e. Geometry: Create/Point/XYZ
- f. Uncheck Auto Execute
- g. Enter **[0 225 0]** as the Point Coordinates List
- h. Click Apply

7

i. Create two more points using coordinates: [0 100 770], [0 144 495]

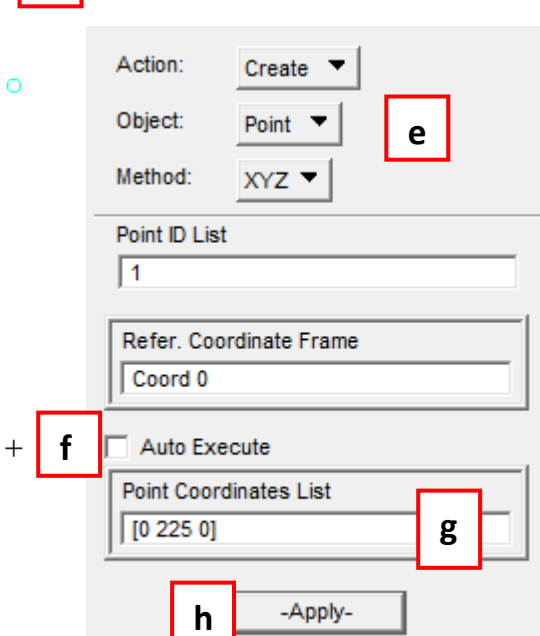

#### **Auto-Execute Option**

The Auto-Execute option will automatically apply the operation when the last field is filled in.

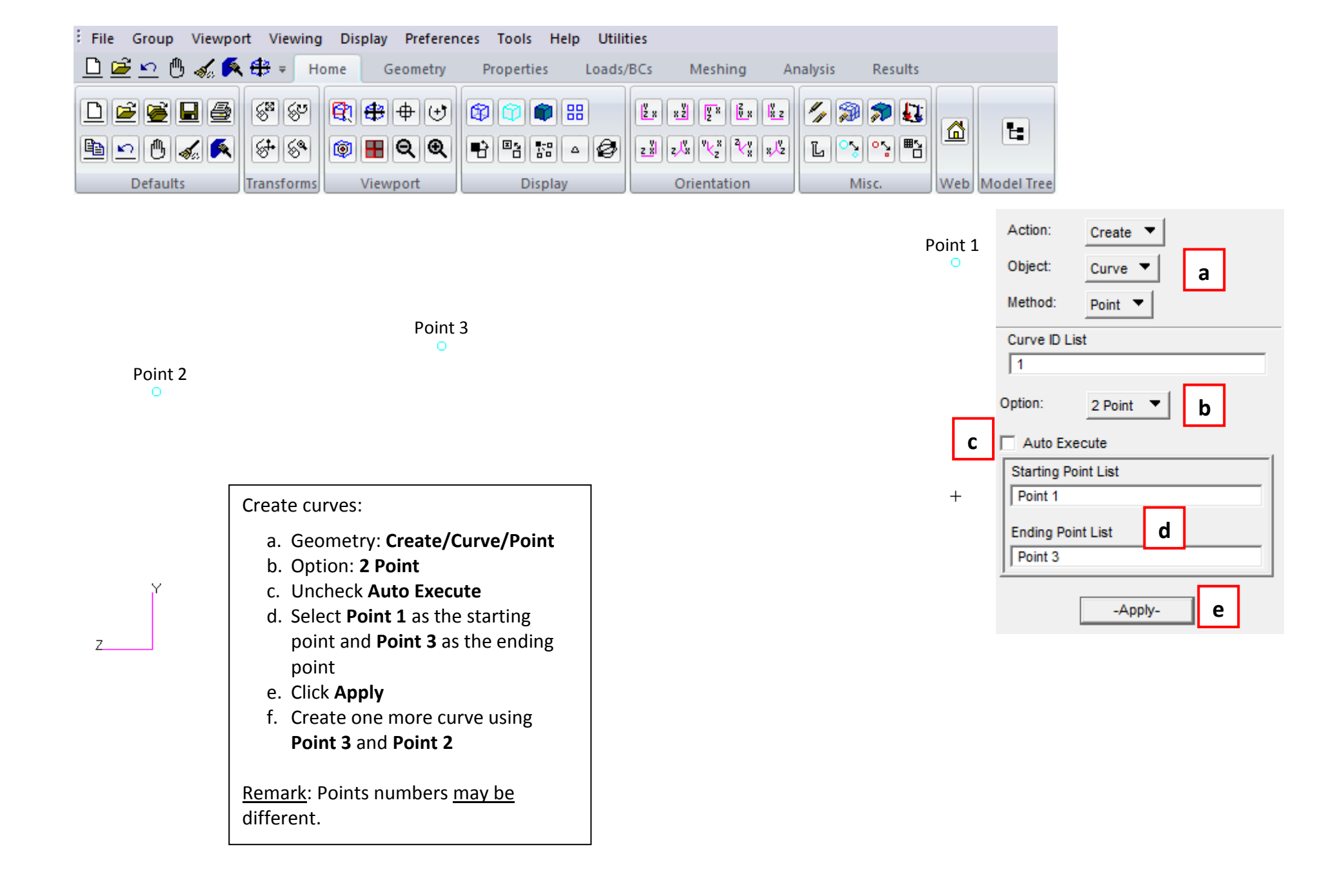

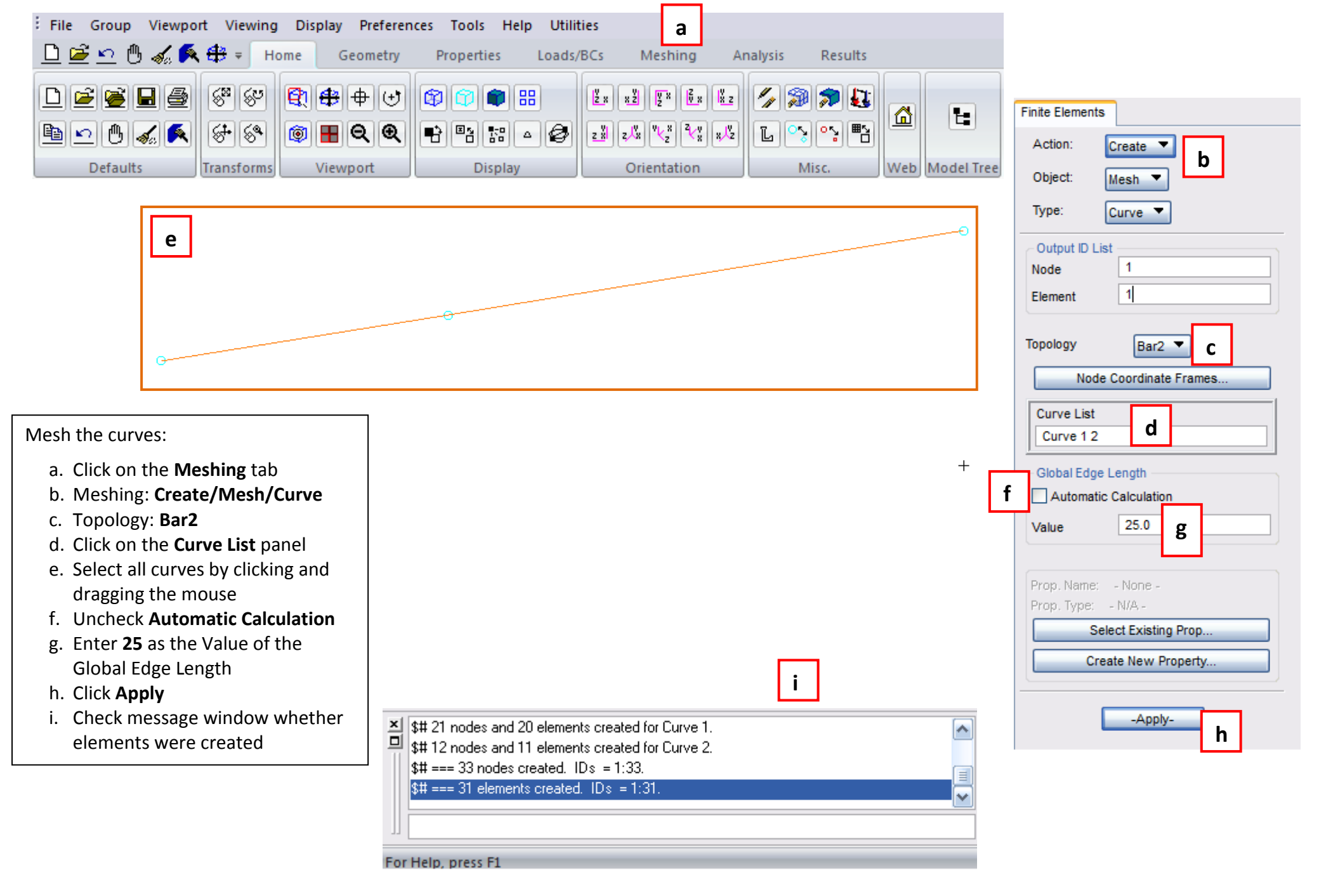

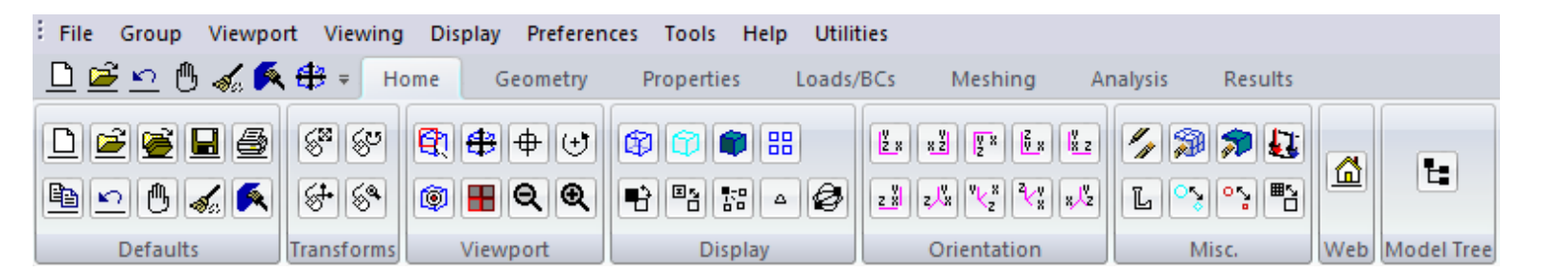

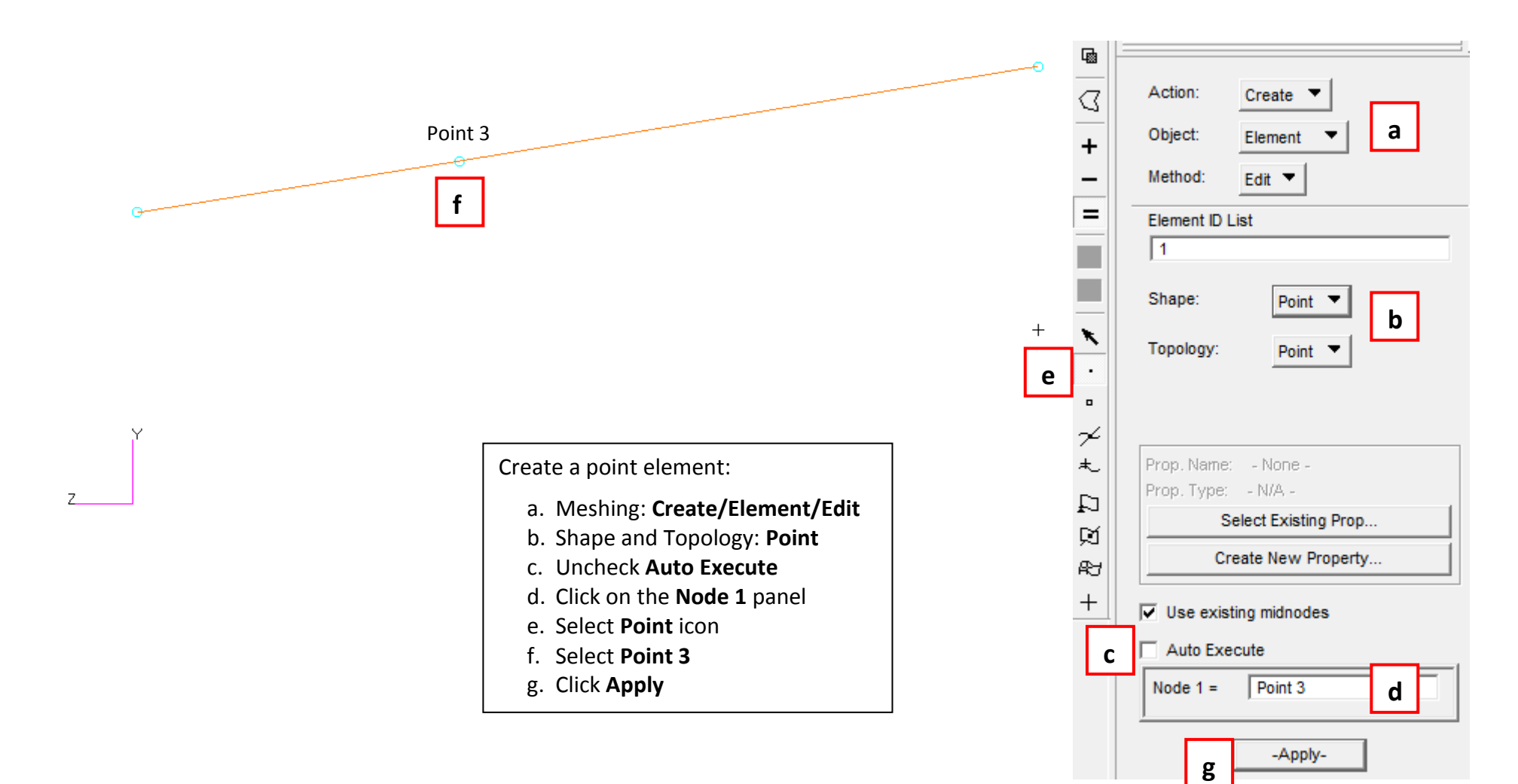

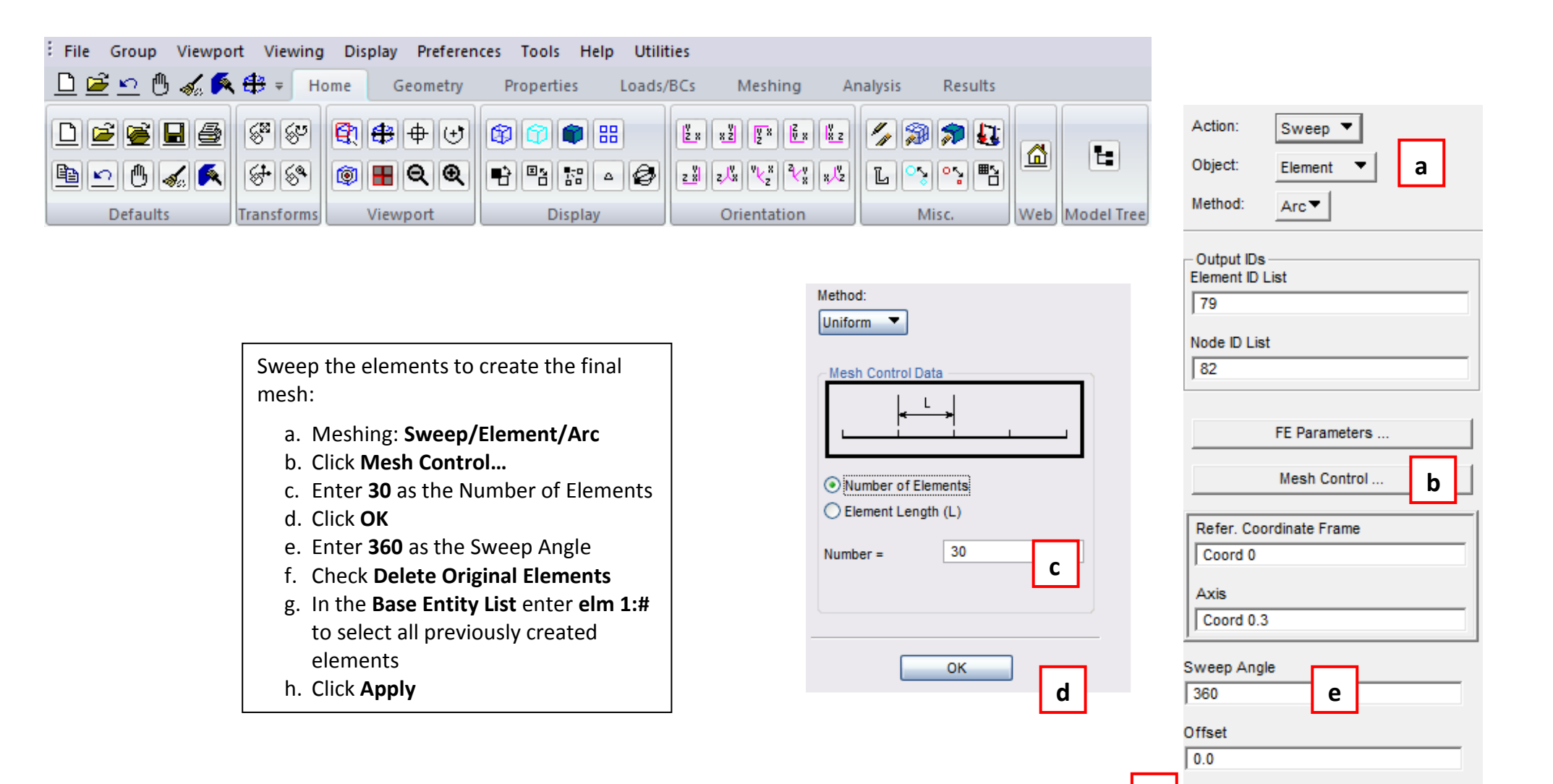

Delete Original Elements

g

Base Entity List

h

-Apply-

f

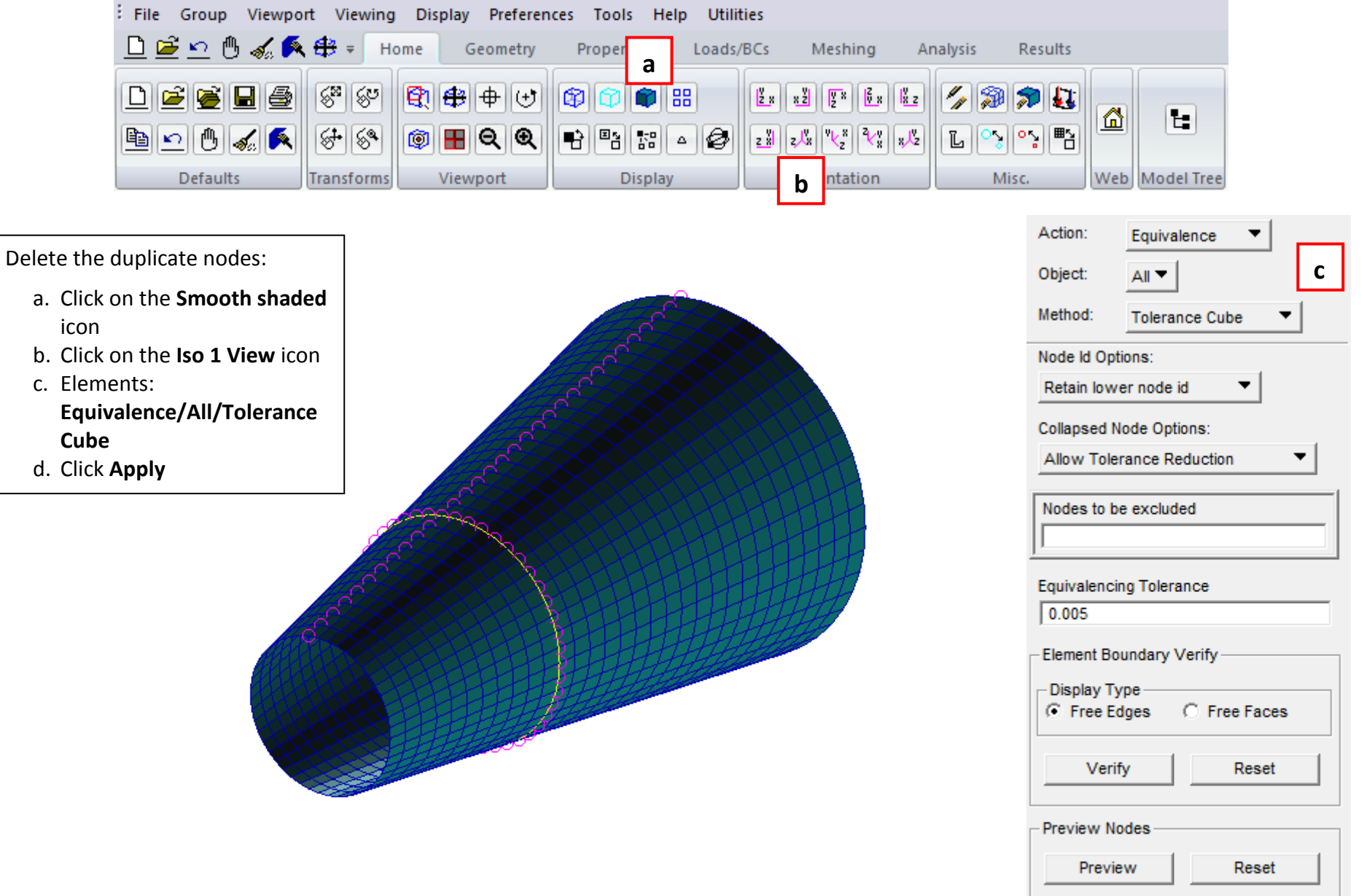

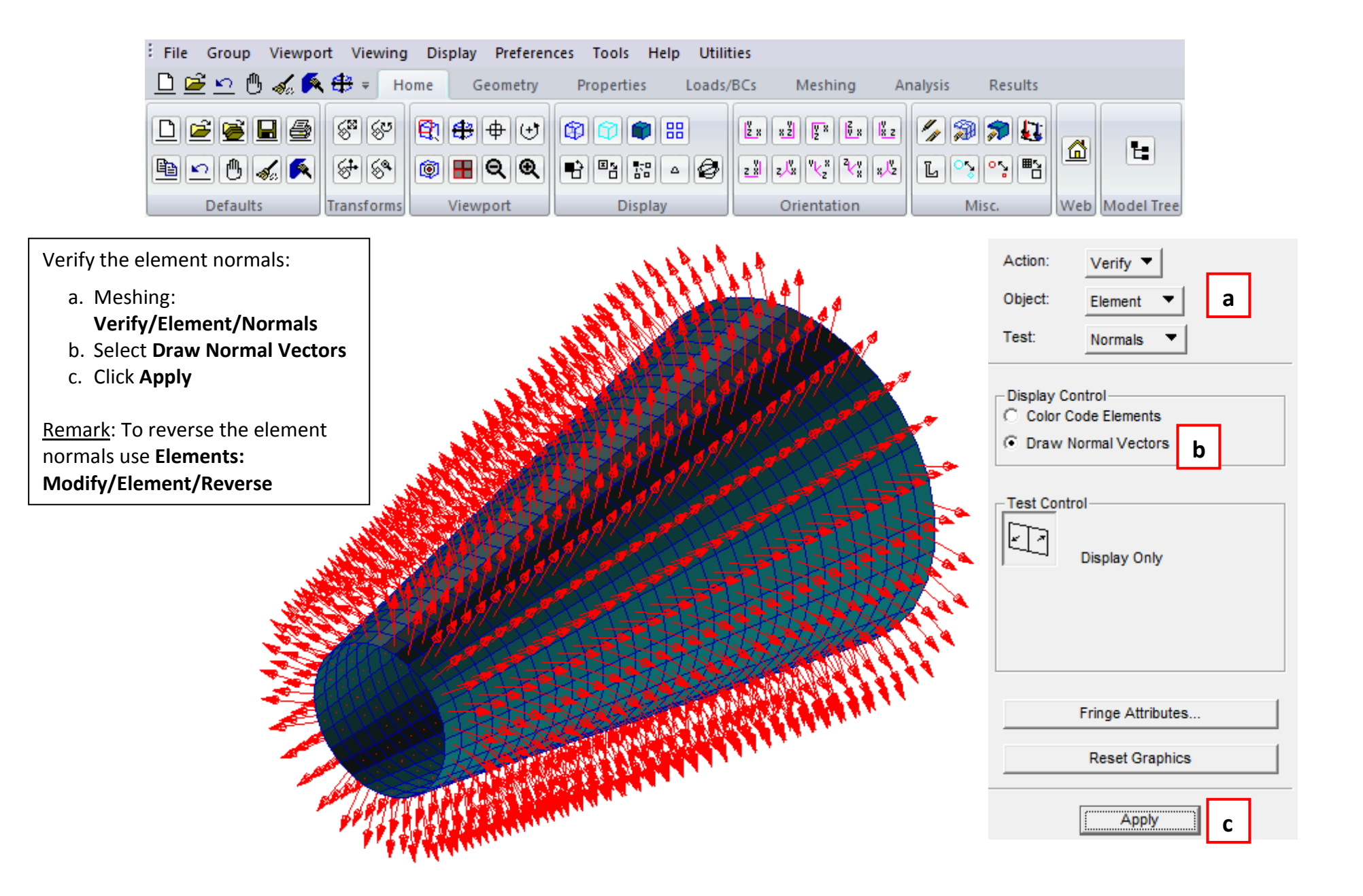

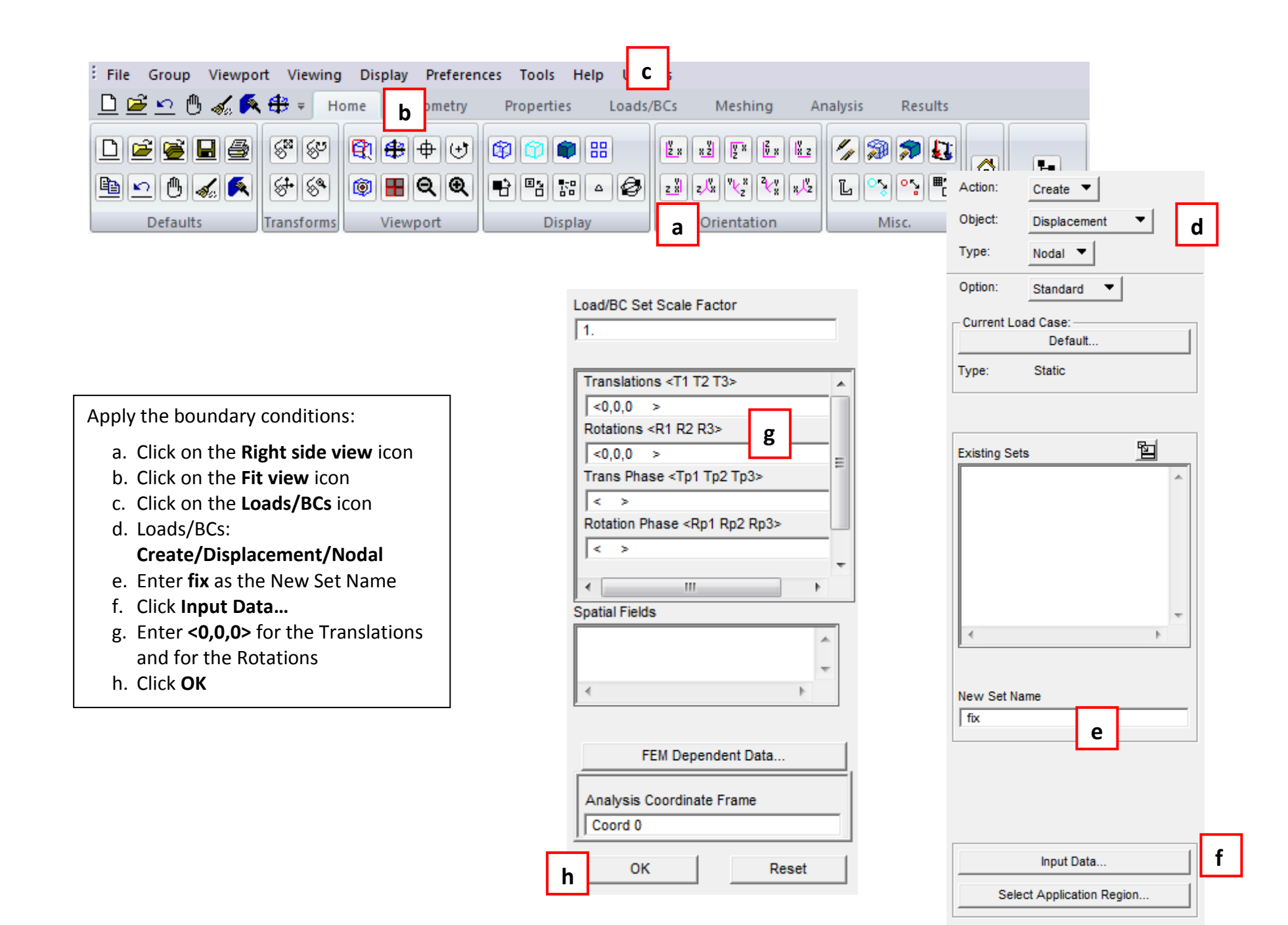

| -Apply- |
|---------|
|---------|

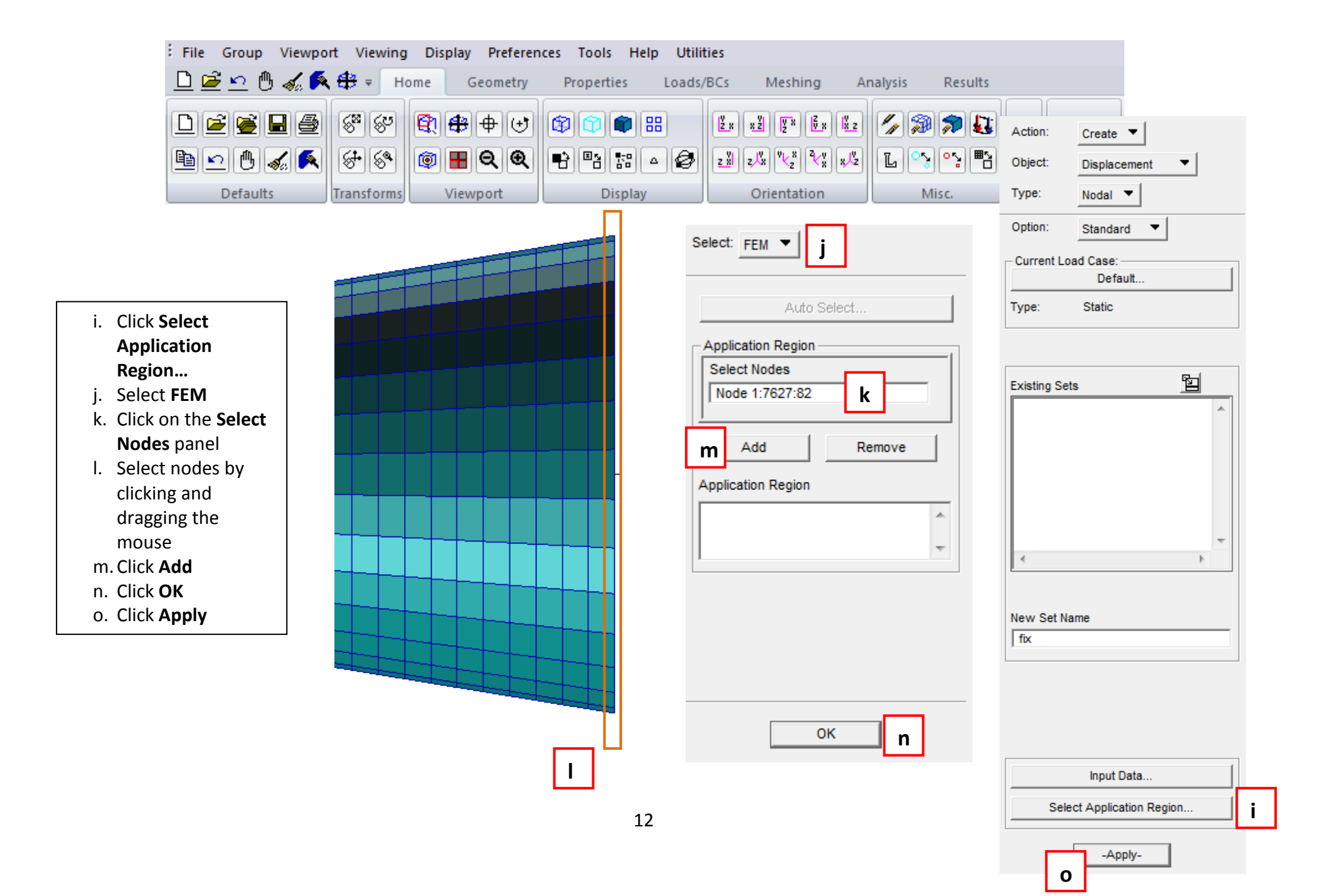

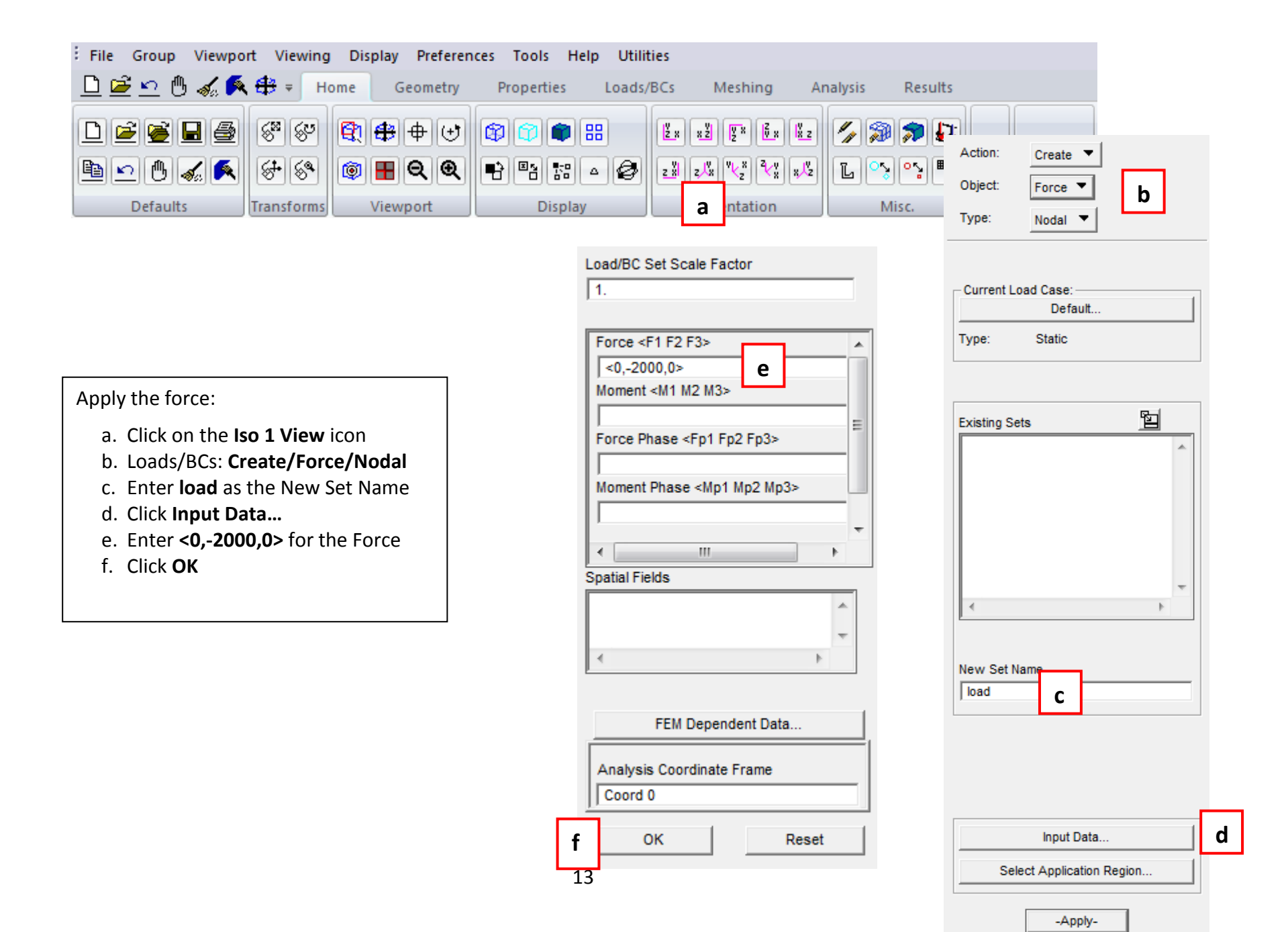

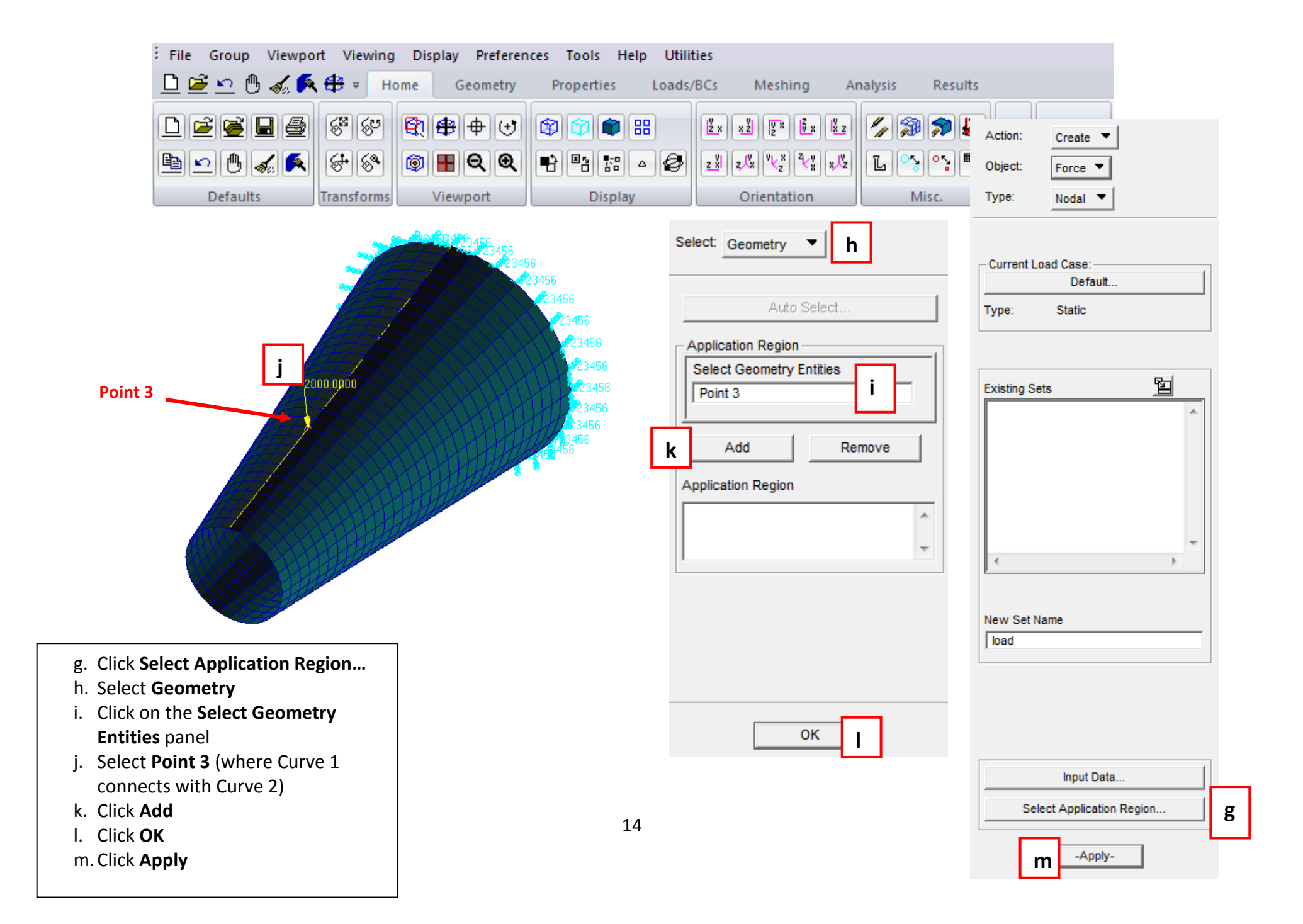

| File Group Viewport Viewing Display Preferences                                                                                                    | b Help Utilities<br>roperties Loads/BCs Meshing Analysis Results                                                                                                    |                                              |
|----------------------------------------------------------------------------------------------------|----------------------------------------------------------------------------------------------------|----------------------------------------------|
| D ≧ ≧ B B S S Q ⊕ ⊕ ⊕<br>D C B S S S C Q ⊕ ⊕ ⊕ (S)<br>Defat<br>Defat<br>a                                                                                                    | Image: Second system       Image: Second system       Image: Second system <td< th=""><th>Action: Create</th></td<> | Action: Create                               |
|                                                                                                    | Constitutive Model: Linear Elastic                                                                                                    | Object: Isotropic                            |
|                                                                                                    | Property Name Value                                                                                                    |                                              |
| <ul> <li>a. Click on the Reset graphics icon</li> <li>Define materials:</li> <li>b. Click on the Properties tab</li> <li>c. Click on Isotropic icon, then:<br/>Create/Isotropic/Manual Input</li> <li>d. Enter aluminum as the Material<br/>Name</li> <li>e. Click Input Properties</li> <li>f. Enter 73000 as Elastic Modulus<br/>and 0.33 as Poisson Ratio</li> </ul> | Elastic Modulus = 73000   Poisson Ratio = .33   Shear Modulus =   Density =   Thermal Expan. Coeff =   Structural Damping Coeff =   Reference Temperature =                                                                                                    | Existing Materials                           |
| <ul> <li>h. Click Apply</li> <li>i. Repeat steps f+k to define the second, relatively stiff material e.g.: ring_mat, E = 2e7, v = 0.29</li> </ul>                                                                                                    | Current Constitutive Models:                                                                                                    | Material Name<br>aluminum d<br>Description   |
|                                                                                                    | OK g Clear Cancel                                                                                                    | Input Properties e<br>Change Material Status |

| h | Apply |
|---|-------|

| File Group Viewport Vie | wing Display Prefere        | nces a Help Utili | ties            |                 |                |
|-------------------------|-----------------------------|-------------------|-----------------|-----------------|----------------|
| 🕒 🖻 🗠 🖱 🏑 🗭 🕫           | Home Geometry               | Properties Loads, | /BCs Meshing Ai | nalysis Results |                |
| □ ≌ 달 물 물 중             | 9 <b>9 <del>8</del> +</b> + | 87.               |                 | >>>>>           |                |
| ≞⊵₿∡≶                   | § 👰 Ħ Q Q                   | €₽≈≈△∅            |                 | L 😵 😘 🖺         |                |
| Defaults Transf         | orms Viewport               | Display           | Orientation     | Misc.           | Web Model Tree |

| 💷 Select Material 📃 🗖         | X |
|-------------------------------|---|
| Select Existing Material      |   |
|                               |   |
| aluminum<br>ring mat <b>f</b> | ^ |
|                               |   |
|                               | v |
|                               |   |
|                               |   |
|                               |   |
| Filter *                      |   |
|                               |   |
| External Materials            |   |
| Cancel                        |   |

Assign the properties (shell):

|                                                                 | Stan Homogeneous Plate(COLLA        | D4)                                  |                                |          | Action: Create       | <u>'</u>     |
|-----------------------------------------------------------------|-------------------------------------|--------------------------------------|--------------------------------|----------|----------------------|--------------|
| Select Material                                                 | Property Name                       | Value                                | Value Type                     |          | Object: 2D 🔻         | b            |
| Select Existing Material                                        | Material Name                       | m:aluminum                           | Mat Prop Name                  | <u>^</u> | Type: Shell 🔻        | ]            |
| aluminum<br>ring_mat f                                          | [Material Orientation]<br>Thickness |                                      | CID V<br>Real Scalar V         |          | Sets By: Name 🔻      |              |
| <u>ب</u><br>ح                                                   | [Nonstructural Mass]                | 8                                    | Real Scalar                    |          |                      |              |
|                                                                 | [Plate Offset]                      |                                      | Real Scalar                    | =        |                      |              |
|                                                                 | [Fiber Dist. 1]                     |                                      | Real Scalar                    |          | •                    |              |
| Filter *                                                        | [Fiber Dist. 2]                     |                                      | Real Scalar                    |          | Filter               | ż            |
| External Materials                                              | [Nonlinear Formulation(SOL400)]     |                                      | String 🔻                       |          | Property Set Name    |              |
| Cancel                                                          | •                                   |                                      | 4                              | *        |                      |              |
| sign the properties (shell):                                    |                                     |                                      |                                |          | Options:             | -1           |
| a. Double-click <b>Properties</b> tab                           | Enter the Thickness or colority f   | ald with the isse. Consify Element N | ladal by aslactics it from the |          | Standard Formulation |              |
| b. Properties: Create/2D/Shell<br>c. Enter shell as the New Set | dropdown.                           | eid with the icon. Specify Element i | lodal by selecting it from the | <u> </u> |                      |              |
| Name                                                            |                                     |                                      |                                | -        | Input Prop           | perties      |
| d. Click Input Properties<br>e Click on the Mat Prop Name       |                                     |                                      |                                |          | Select Applica       | ition Region |
| icon                                                            | <u>ок</u> h                         | Clear                                | Cancel                         |          |                      |              |
| f. Select <b>aluminum</b>                                       |                                     | 16                                   |                                |          | Ap                   | ply          |
| S. LINCE I as the HINCKHESS                                     |                                     |                                      |                                |          |                      |              |

'n

b.

d

h. Click OK

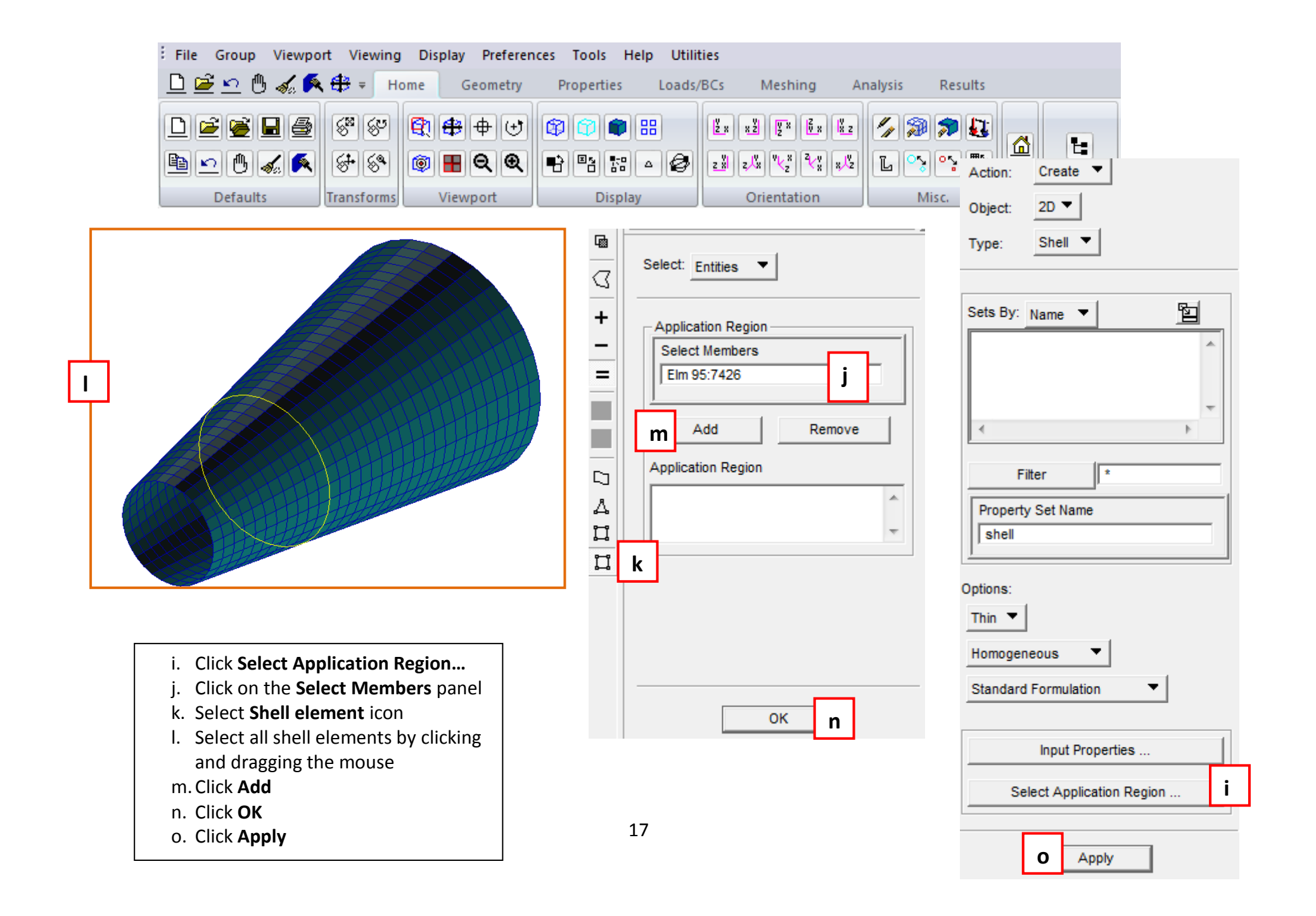

|                  | File Group Viewport                     | Viewi                                                                                                    | ng Display Preferer                                                                                                    | nces Tools Help                         | Utilities         |                                                                                                    |             |                                                                                                    |                  |       |
|------------------|-----------------------------------------|----------------------------------------------------------------------------------------------------|----------------------------------------------------------------------------------------------------|-----------------------------------------|-------------------|----------------------------------------------------------------------------------------------------|-------------|----------------------------------------------------------------------------------------------------|------------------|-------|
|                  | 🗅 🖻 🗠 🖱 💰 🎑 🛱                           | ₹ ₹                                                                                                    | Home Geometry                                                                                                    | Properties I                            | Loads/BCs         | Meshing A                                                                                                    | nalysis     | Results                                                                                                    |                  |       |
|                  | D C C C C C C C C C C C C C C C C C C C | हिं<br>दिन्द्र<br>Starting<br>Starting | Image: Constraint of the second state       Image: Constraint of the second state       Image: Constraint of the second state <td>(2) (2) (2) (2) (2) (2) (2) (2) (2) (2)</td> <td></td> <td><math display="block">\begin{array}{c} x \overset{g}{\underline{z}} \end{array} \left[ \begin{matrix} \overline{y} &amp; x \\ \overline{y} &amp; x \end{matrix} \right] \\ z \overset{g}{\overline{y}} &amp; \overset{g}{\overline{y}} &amp; \overset{g}{\overline{z}} &amp; x \end{matrix} \right] \\ x \overset{g}{\overline{z}} &amp; \overset{g}{\overline{z}} &amp; \overset{g}{\overline{z}} &amp; \overset{g}{\overline{z}} &amp; \overset{g}{\overline{z}} \\ x \overset{g}{\overline{z}} &amp; \overset{g}{\overline{z}} &amp; \overset{g}{\overline{z}} &amp; \overset{g}{\overline{z}} \\ \hline \text{Orientation} \end{array}</math></td> <td>C 20</td> <td><ul> <li>↓↓</li> <li>↓↓</li> <li></li></ul></td> <td>La<br/>Model Tree</td> <td></td> | (2) (2) (2) (2) (2) (2) (2) (2) (2) (2) |                   | $\begin{array}{c} x \overset{g}{\underline{z}} \end{array} \left[ \begin{matrix} \overline{y} & x \\ \overline{y} & x \end{matrix} \right] \\ z \overset{g}{\overline{y}} & \overset{g}{\overline{y}} & \overset{g}{\overline{z}} & x \end{matrix} \right] \\ x \overset{g}{\overline{z}} & \overset{g}{\overline{z}} & \overset{g}{\overline{z}} & \overset{g}{\overline{z}} & \overset{g}{\overline{z}} \\ x \overset{g}{\overline{z}} & \overset{g}{\overline{z}} & \overset{g}{\overline{z}} & \overset{g}{\overline{z}} \\ \hline \text{Orientation} \end{array}$ | C 20        | <ul> <li>↓↓</li> <li>↓↓</li> <li></li></ul> | La<br>Model Tree |       |
|                  |                                         | Ge                                                                                                    | neral Section Beam ( CBAR                                                                                                    | .)                                      |                   |                                                                                                    |             | Action: C                                                                                                    | reate 🔻          |       |
|                  |                                         | Pro                                                                                                    | perty Name                                                                                                    | Value                                   |                   | Value Type                                                                                                    |             | Object: 1                                                                                                    | D 🔻              | а     |
|                  |                                         | [Se                                                                                                    | action Name]                                                                                                    | na:                                     |                   | Properties 🔻                                                                                                    | Τ           | Туре: В                                                                                                    | eam 🔻            |       |
|                  |                                         | Ма                                                                                                    | iterial Name                                                                                                    |                                         |                   | Mat Prop Name                                                                                                    | <b>XX</b> = |                                                                                                    | 1                |       |
|                  |                                         | В                                                                                                    | ar Orientation                                                                                                    |                                         |                   | Vector 🔻                                                                                                    |             | Sets By: Na                                                                                                    | me 🔻             |       |
| Assign the       | properties (ring):                      |                                                                                                    | Offset @ Node 1]                                                                                                    |                                         |                   | Vector                                                                                                    |             |                                                                                                    |                  |       |
| a. Prope         | erties:                                 |                                                                                                    | Offset @ Node 2]                                                                                                    |                                         |                   | Vector                                                                                                    |             |                                                                                                    |                  | -     |
| Creat            | e/1D/Beam                               | [Pir                                                                                                    | nned DOFs @ Node 1]                                                                                                    |                                         |                   | String 🔻                                                                                                    |             | •                                                                                                    |                  | F.    |
| b. Enter<br>Name | ring as the New Set                     | [Pir                                                                                                    | nned DOFs @ Node 2]                                                                                                    |                                         |                   | String 🔻                                                                                                    |             | Filter                                                                                                    | *                |       |
| c. Click         | -<br>Input Properties                   | Ar<br>∢                                                                                                    | ea                                                                                                    |                                         |                   | Real Scalar                                                                                                    | -  mi       | Property Se                                                                                                    | et Name          |       |
| d. Click         | on the <b>Create</b>                    | p                                                                                                    |                                                                                                    | Create                                  | Sections          |                                                                                                    |             | ring                                                                                                    |                  | b     |
| Jeth             |                                         |                                                                                                    |                                                                                                    | ТГ                                      |                   | d                                                                                                    |             | Options:                                                                                                    |                  |       |
|                  |                                         |                                                                                                    |                                                                                                    | Beam                                    | Library           | -                                                                                                    |             | General Sec                                                                                                    | tion 🔻           |       |
|                  |                                         |                                                                                                    |                                                                                                    | Assoc. B                                | leam Section      |                                                                                                    |             | Standard Fo                                                                                                    | rmulation        | •     |
|                  |                                         | Ent<br>to c                                                                                                    | er the Section Name, select<br>create a new section.                                                                                                    | t existing section using th             | ie icon, or use t | he create sections ico                                                                                                    | n below 🔺   |                                                                                                    |                  |       |
|                  |                                         |                                                                                                    |                                                                                                    |                                         |                   |                                                                                                    |             | Ir                                                                                                    | put Properties   | С     |
|                  |                                         |                                                                                                    |                                                                                                    |                                         |                   |                                                                                                    | Ŧ           | Selec                                                                                                    | Application R    | egion |
|                  |                                         |                                                                                                    | ок                                                                                                    | Cle                                     | ar                | Canc                                                                                                    | el          |                                                                                                    |                  |       |
|                  |                                         |                                                                                                    |                                                                                                    |                                         |                   |                                                                                                    |             |                                                                                                    | Apply            |       |

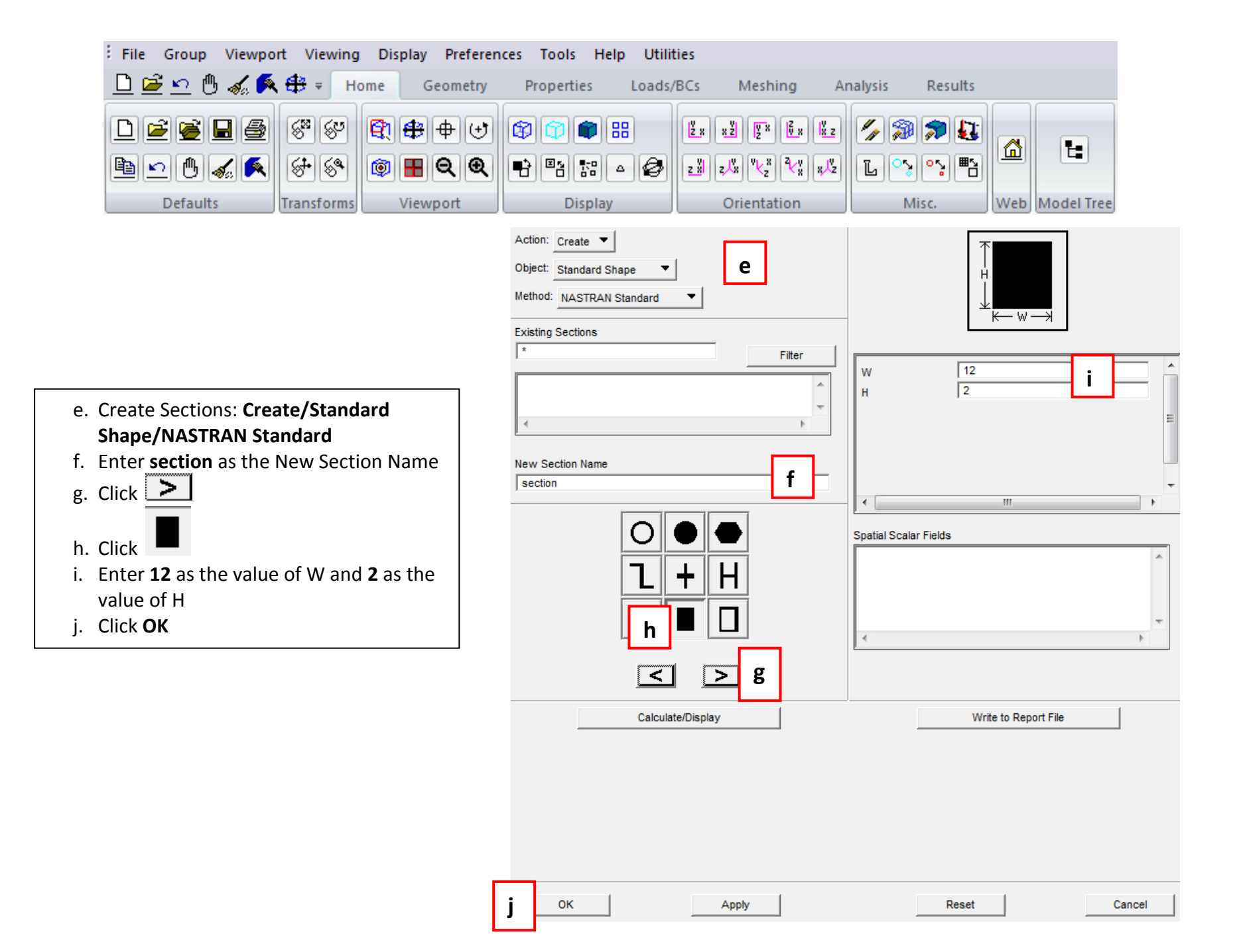

| File Group Viewport                       | Viewing Display Preferences Tools Help Utilit                                         | ties                                     |                           |
|-------------------------------------------|---------------------------------------------------------------------------------------|------------------------------------------|---------------------------|
| 🕒 🖻 🗠 🖱 🏑 🗖                               | F → Home Geometry Properties Loads/                                                   | /BCs Meshing Analysis F                  | Results                   |
|                                           | S S R + + + R R + H R R A R R A R A R A R A R A R A R A R                             |                                          |                           |
|                                           | General Section Beam ( CBAR )                                                         |                                          | Action: Create 🔻          |
|                                           | Property Name Value                                                                   | Value Type                               | Object: 1D 🔻              |
| aluminum                                  | [Section Name] section                                                                | Dimensions                               | Type: Beam 🔻              |
| ring_mat                                  | Material Name m:steel                                                                 | Mat Prop Name k 🐹 🗉                      |                           |
| ✓                                         | Bar Orientation <0 0 1> m                                                             | Vector 🔻                                 | Sets By: Name             |
|                                           | [Offset @ Node 1]                                                                     | Vector                                   | shell                     |
|                                           | [Offset @ Node 2]                                                                     | Vector                                   |                           |
| Filter *                                  | [Pinned DOFs @ Node 1]                                                                | String 🔻                                 | ▼                         |
| External Materials                        | [Pinned DOFs @ Node 2]                                                                | String 🔻                                 | Filter *                  |
| Cancel                                    | Area 24.                                                                              | Real Scalar T                            | Property Set Name         |
|                                           | Create Sectio                                                                         | ns                                       | ring                      |
|                                           | ТГІ                                                                                   |                                          | Options:                  |
| k. Click on the <b>Mat Prop</b>           | Beam Librar                                                                           | У                                        | General Section           |
| I. Select ring mat                        | Assoc, Beam Se                                                                        | ction                                    | Standard Formulation      |
| m. Enter <b>&lt;0 0 1&gt;</b> for the Bar | Enter the Bar Orientation or select a field with the icon. Specify with the dropdown. | y if this value is a Vector or Node ID 🔺 |                           |
| Orientation                               |                                                                                       |                                          | Input Properties          |
|                                           |                                                                                       | Ŧ                                        | Select Application Region |
|                                           | OK Clear                                                                              | Cancel                                   | L                         |
|                                           |                                                                                       |                                          | Apply                     |

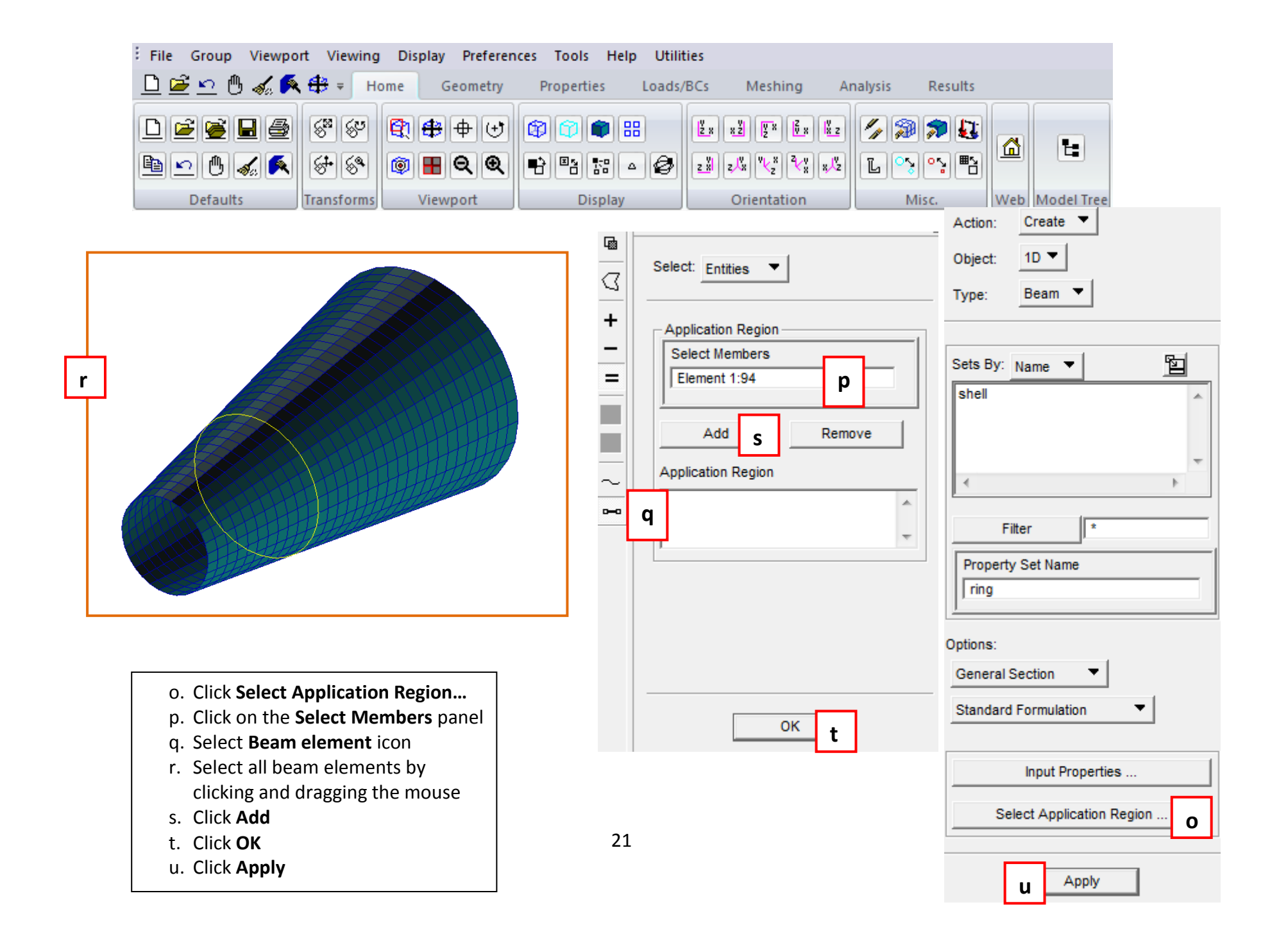

| Erile Group Viewport Viewing                                                       | Display Preferences Tools Help Util<br>Ome Geometry Properties Loads                                                                                                    | ities a<br>/BCs Meshing Analysis Results                                                                                                    |                                                                |
|------------------------------------------------------------------------------------|----------------------------------------------------------------------------------------------------|----------------------------------------------------------------------------------------------------|----------------------------------------------------------------|
| Defaults                                                                           | ⊕         ⊕         ⊕                                                                                                    | Image: Second state       Image: Second state       Image: Second state< | Action: Analyze  Object: Entire Model  b Method: Analysis Deck |
| □ OP2 ▼ XDB g Print □ Punch<br>□ MASTER Only □ MASTER/DBALL                        | Static Solution Parameters                                                                                                    | MSC.Nastran<br>Solution Type                                                                                                    | Code: MSC.Nastran<br>Type: Structural                          |
| h OK Defaults Cancel                                                               | Inertia Relief  Alternate Reduction  SOL 600 Run  SOL 700 Run                                                                                                    | LINEAR STATIC     NONLINEAR STATIC     NORMAL MODES     BUCKLING                                                                                                    | Available Jobs                                                 |
| Run a linear analysis:<br>a. Click on the <b>Analysis</b> tab                      | Contact Parameters       Shell Normal Tol. Angle =       Mass Calculation:       Lumped                                                                                                    | C COMPLEX EIGENVALUE<br>C FREQUENCY RESPONSE<br>C TRANSIENT RESPONSE<br>C NONLINEAR TRANSIENT                                                                                                    | Job Name<br>ex_1<br>Job Description (TITLE)                    |
| <ul> <li>d. Select LINEAR STATIC as the Solution Type</li> </ul>                   | Data Deck Echo:     None       Plate Rz Stiffness Factor =     100.0       Maximum Printed Lines =                                                                                                    | IMPLICIT NONLINEAR     DDAM Solution     Select ASET/QSET                                                                                                    | SUBTITLE                                                       |
| e. Click Solution Parameters<br>f. Click Results Output Format<br>g. Uncheck Print | Wt-Mass Conversion =     1.0       Node i.d. for Wt. Gener. =                                                                                                    | Solution Parameters e                                                                                                    | LABEL Translation Parameters                                   |
| i. Click <b>OK</b><br>j. Click <b>OK</b><br>k. Click <b>Apply</b>                  | Default Load Temperature =     Image: Complexity of the second second seco | Solution Sequence: 101                                                                                                    | Solution Type Direct Text Input Select Superelements Subcases  |
|                                                                                    | OK Defaults Cancel                                                                                                    | OK j Cancel                                                                                                    | Subcase Select                                                 |

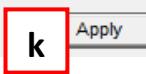

| File Group Viewport Viewing Disp           | lay Preferences Tools Help Utili         | ties                  |                  |                        |
|--------------------------------------------|------------------------------------------|-----------------------|------------------|------------------------|
| 🕒 🖻 🗠 🖱 💰 🎑 🖶 = Home                       | Geometry Properties Loads                | /BCs Meshing Analysis | Resul Action:    | Access Results 🔻       |
| 🗅 🖻 🖉 🖉 🖉 😫                                | \$++ + + + + + + + + + + + + + + + + + + |                       | 🔊 🔊 🖁 Object:    | Attach XDB 🔻 a         |
| <u></u>                                    | ▋�� ₽₽≈≈△∅                               |                       | ୍ଦ୍ଧ 🍳 🖁 Method: | Result Entities 🔻      |
| Defaults Transforms V                      | iewport Display                          | Orientation           | Misc.            |                        |
|                                            |                                          |                       | Code:            | MSC.Nastran            |
|                                            |                                          |                       | Туре:            | Structural             |
| Attach the results file, when the analysis | ]                                        |                       |                  | Ral                    |
| job is completed:                          |                                          |                       | ex_1             | e Jobs 🔄               |
| a. Analysis: Access Results/Attach         |                                          |                       |                  | -                      |
| XDB/Result Entities                        |                                          |                       | ٠                | ł                      |
| D. CICK Select Results File                |                                          |                       | Job Nor          | _                      |
| d. Click Apply                             |                                          |                       | lex 1            |                        |
|                                            |                                          |                       | Job Des          | cription (TITLE)       |
|                                            |                                          |                       | MSC.N            | astran job             |
|                                            |                                          |                       |                  | -                      |
|                                            |                                          |                       | -                |                        |
|                                            |                                          |                       | SUBTITL          | E                      |
|                                            |                                          |                       | LABEL            |                        |
|                                            |                                          |                       |                  |                        |
|                                            |                                          |                       | ,                |                        |
|                                            |                                          |                       |                  | Select Results File    |
|                                            |                                          |                       |                  | Translation Parameters |
|                                            | 23                                       |                       |                  | Apply d                |

| File Group Viewpo | rt Viewing D | isplay Preferen | ces Tools Help Utilit | ies           |                       | b   |            |
|-------------------|--------------|-----------------|-----------------------|---------------|-----------------------|-----|------------|
| 🗅 🖻 🗠 🖱 💰 🗖       | 😫 🕫 Home     | Geometry        | Properties Loads/     | BCs Meshing A | nalysis Result        | ts  |            |
| □ ≝ ≝ 🛢 🖨         | 88 89 😫      | •++             | Ø 🗇 🗰 📰               |               | <b>~</b> @ <b>?</b> ! | 3   | <b>F</b> • |
| ≞⊵⊜∡≶             | 6+64 🗯       | ₽₽₽₽            |                       |               | L 😵 a                 |     |            |
| Defaults          | Transforms   | Viewport        | Display               | Orientation   | Misc.                 | Web | Model Tre  |

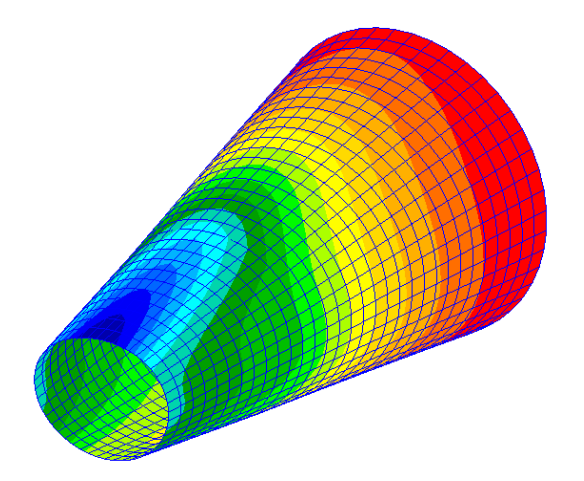

#### Post-process the results:

- a. Click on the Plot/Erase Geometry icon
- b. Click on the Results tab
- c. Results: Create/Quick Plot
- d. Select Result Cases: Default, A1:Static Subcase
- e. Select Fringe Result: Displacements, Translational
- f. Quantity: Y Component
- g. Select Deformation Result: Displacements, Translational

24

- h. Click on the Deform Attributes icon
- i. Enter 0.04 as the Scale Factor
- j. Uncheck Show Undeformed
- k. Click Apply

<u>Remark</u>: To capture the plot use File / Images...

| (Web) [Model free]        | Action: Create 🔻                 |
|---------------------------|----------------------------------|
| Action: Create            | Object: Quick Plot 🔻             |
| Object: Quick Plot        |                                  |
|                           | Select Result Cases              |
|                           | Default, A1:Static Subcase;-MS   |
| Show Viewport Legend      | d                                |
| Deformed:                 |                                  |
| Render Style: Wireframe 🔻 |                                  |
| Line Style:               |                                  |
| Line Width:               | <                                |
| Scale Interpretation      | Select Fringe Result             |
| Model Scale C True Scale  | Bar Stresses, Maximum Combin     |
|                           | Bar Stresses, Minimum Combine    |
| Scale Factor 0.04         | Displacements Translational      |
|                           | Stress Tensor,                   |
| Show Undeformed           | •                                |
| j                         | Quantity: Y Component            |
|                           | Select Deformation Result        |
|                           | Constraint Forces, Translational |
| Title Editor              | Displacements, Translational     |
| Show Title Lock Title     |                                  |
| Show Maximum Label        | •                                |
|                           |                                  |
| Label Style               | Animate                          |
| Apply <b>k</b> Reset      | Apply                            |

A

е

g

þ.

| File Group Viewpo | ort Viewing Display | a ences Tool    | s Help Utilities |                                                                                                    |                |     |            |
|-------------------|---------------------|-----------------|------------------|----------------------------------------------------------------------------------------------------|----------------|-----|------------|
| 🕒 🖻 🗠 🖱 💰 🗖       | + 🔁 ≠ Home          | Geometry Proper | ties Loads/BCs   | Meshing Ana                                                                                                    | alysis Results |     |            |
| Dĕĕ∎⊜             | 88 81 <b>81 4</b>   | •+++            | 🔹 🔠 😰            | xž VX VX X                                                                                                    | / 🔊 🕫 👪        |     |            |
| 🖻 🗠 🖱 🏑 💉         | 8 8 D 🖬             | 99              | SB 🖉 🗾           | z, <sup>v</sup> <sub>x</sub> <sup>v</sup> <sup>x</sup> <sub>z</sub> <sup>2</sup> <sup>v</sup> <sub>x</sub> <sup>x</sup> , <sup>v</sup> <sub>z</sub> | L 💊 °; 🖺       |     |            |
| Defaults          | Transforms Vie      | ewport D        | isplay           | Orientation                                                                                                    | Misc.          | Web | Model Tree |

Create a cylindrical coordinate system:

- a. Click on the **Geometry** tab
- b. Geometry: Create/Coord/3Point
- c. Type: Cylindrical
- d. Uncheck Auto Execute
- e. Click Apply

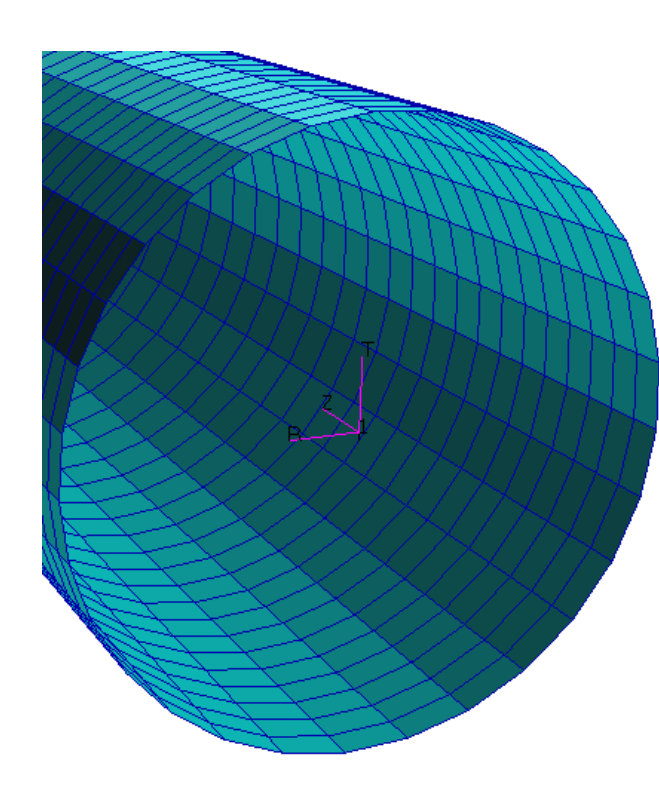

|   | Action:      | Create 🔻      |            |
|---|--------------|---------------|------------|
|   | Object:      | Coord 🔻       | b          |
|   | Method:      | 3Point 🔻      |            |
|   | Coord ID Lis | st            |            |
|   | 1            |               |            |
|   | Туре:        | Cylindrical   | <b>▼</b> C |
|   | Refer. Coo   | rdinate Frame |            |
|   | Coord 0      |               |            |
| d | 🗌 Auto Exe   | cute          |            |
|   | Origin       |               |            |
|   | [0 0 0]      |               |            |
|   | Point on A   | kis 3         |            |
|   | [0 0 1]      |               |            |
|   | Point on Pla | ane 1-3       |            |
|   | [1 0 0]      |               |            |
|   | e            | -Apply-       |            |

Г

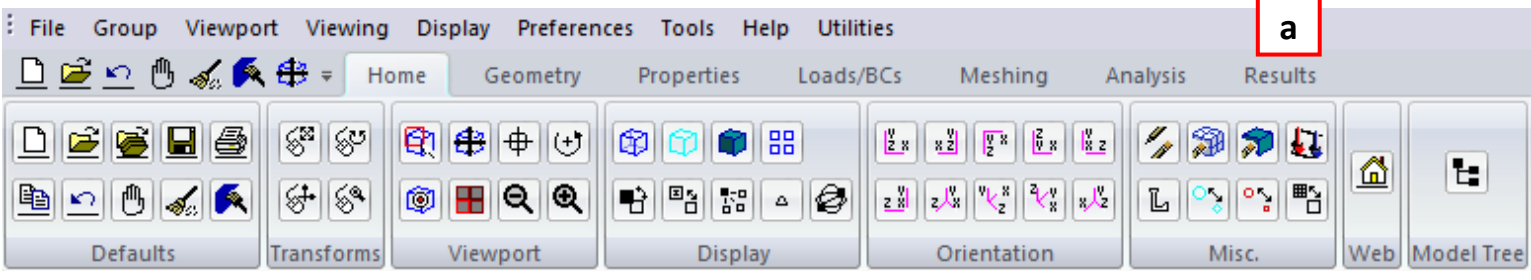

g

26

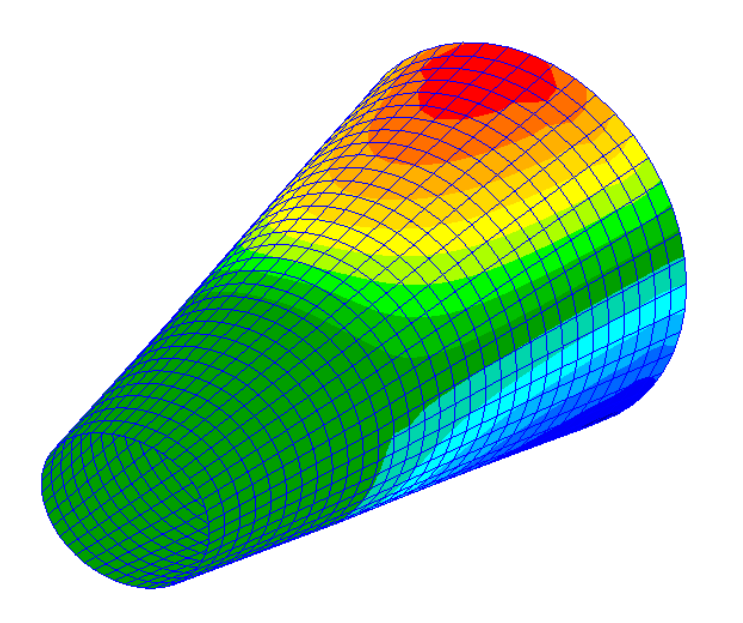

Post-process the results:

- a. Click on the Results tab
- b. Results: Create/Fringe
- c. Select Result Cases: Default, A1:Static Subcase
- d. Select Fringe Result: Stress Tensor
- e. Quantity: Z Component (axial stress)
- f. Click on the Plot Options icon
- g. Select CID
- h. Select the cylindrical coordinate system
- i. Click Apply

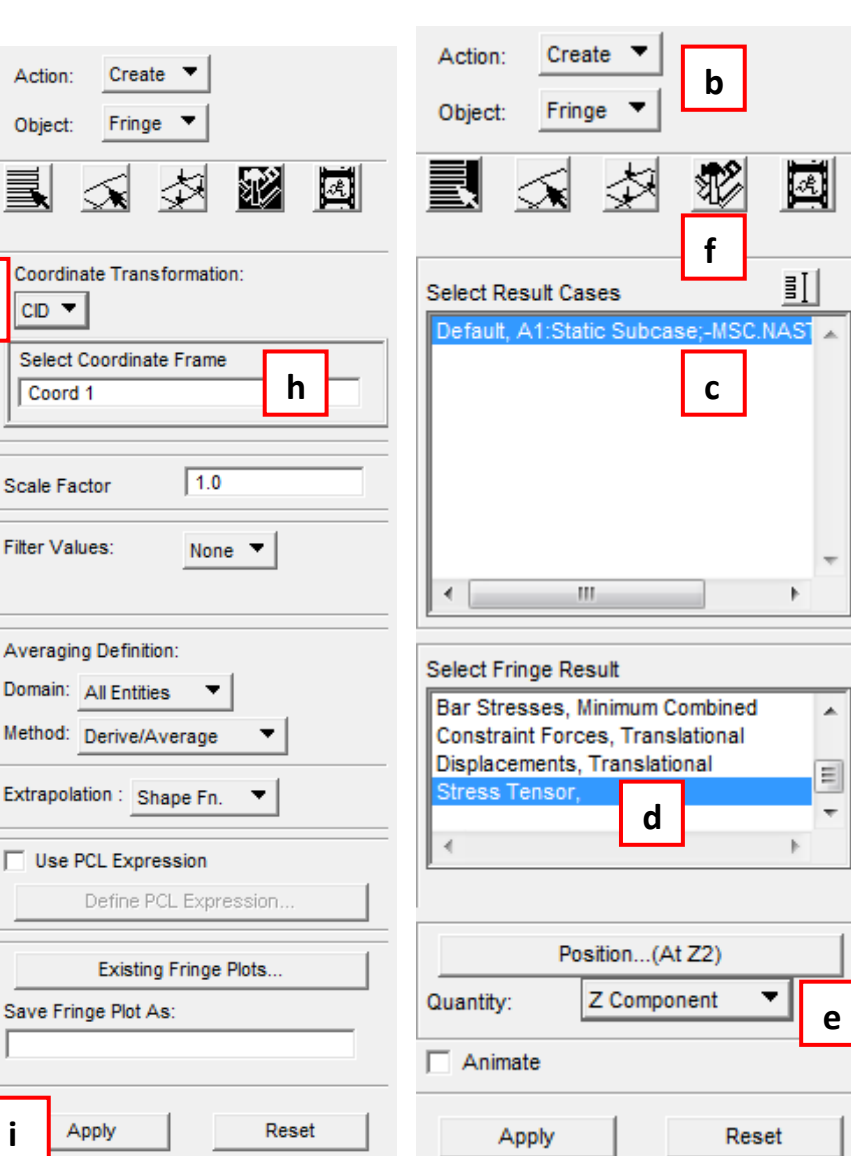

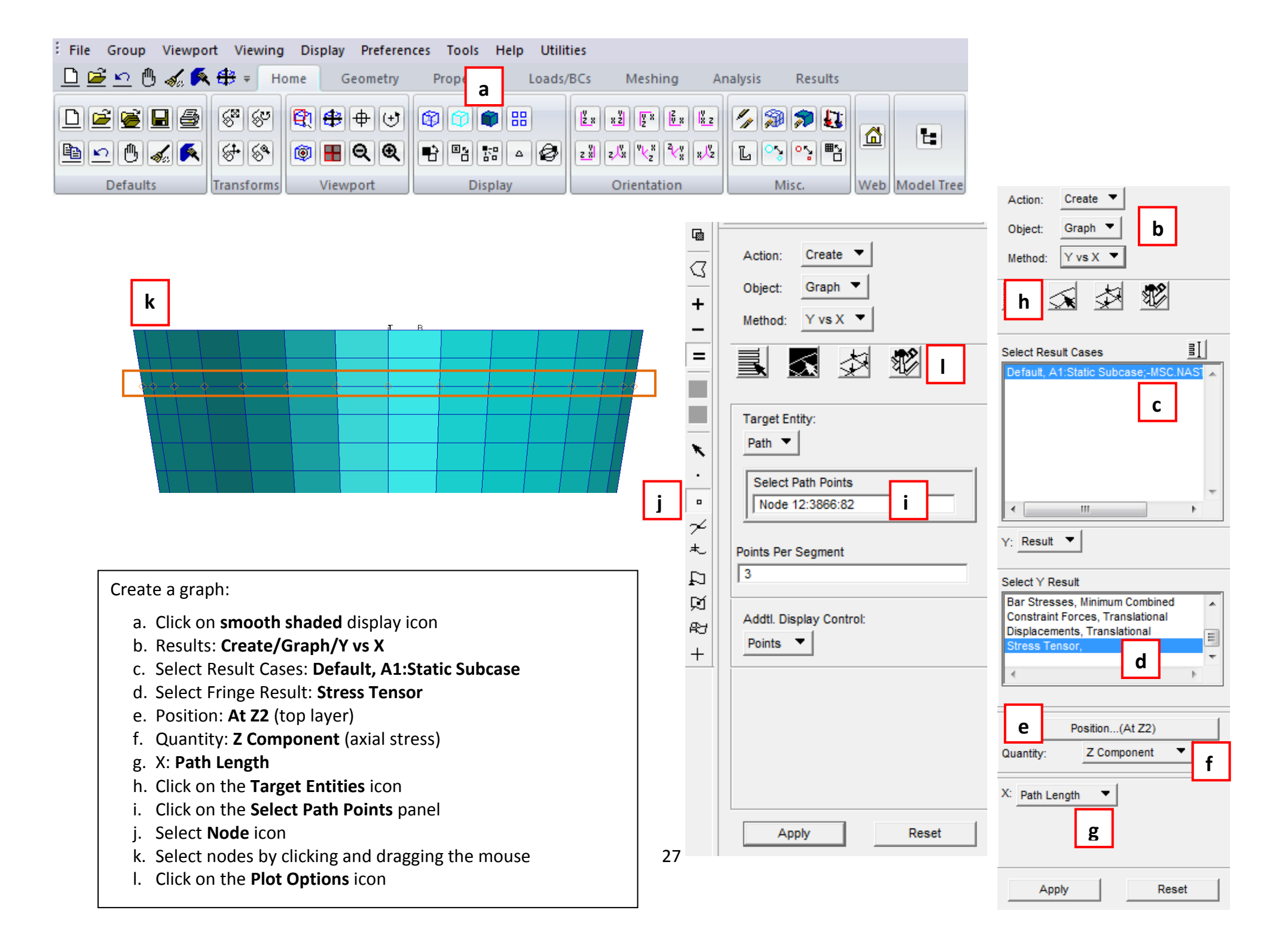

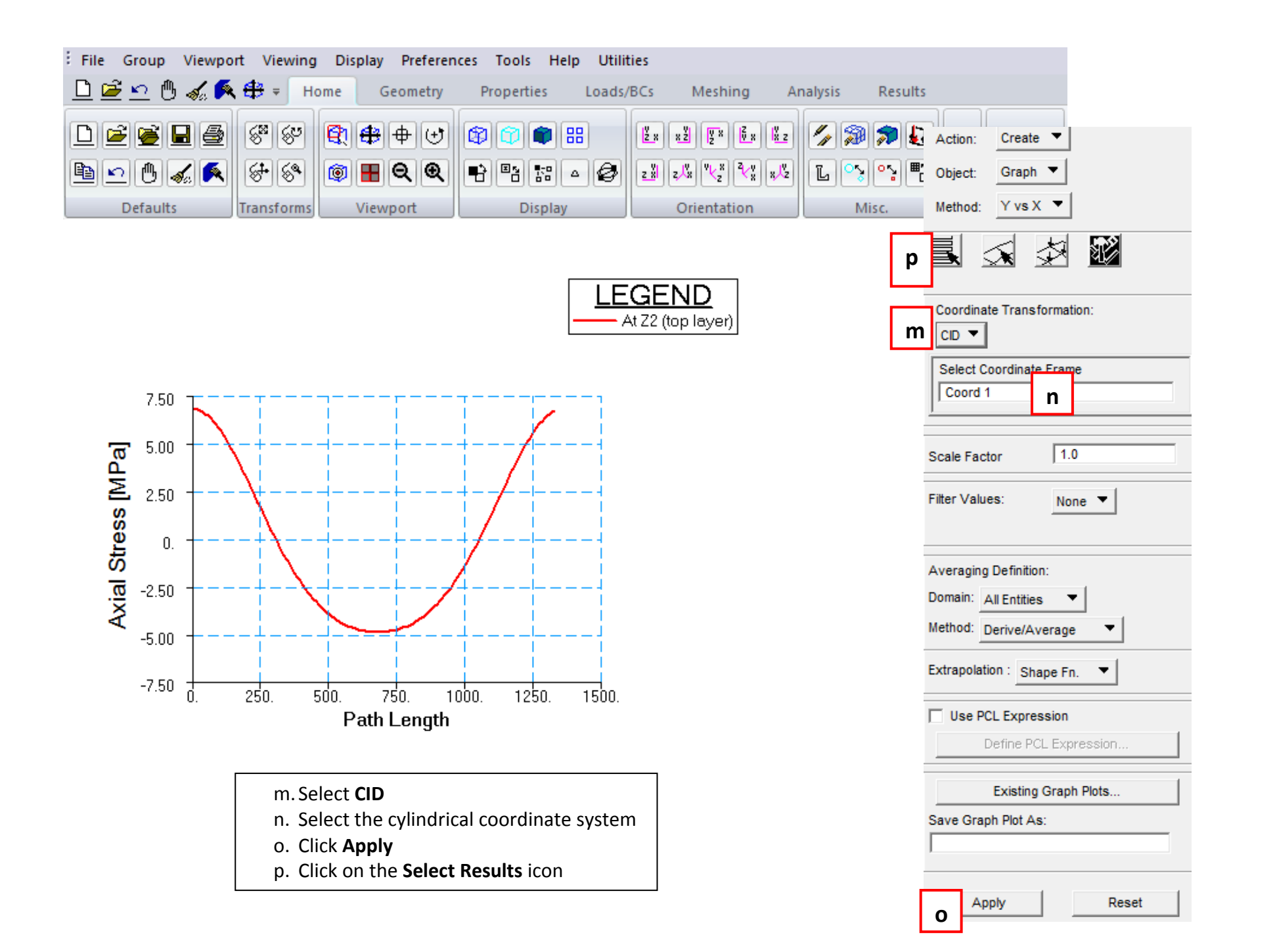

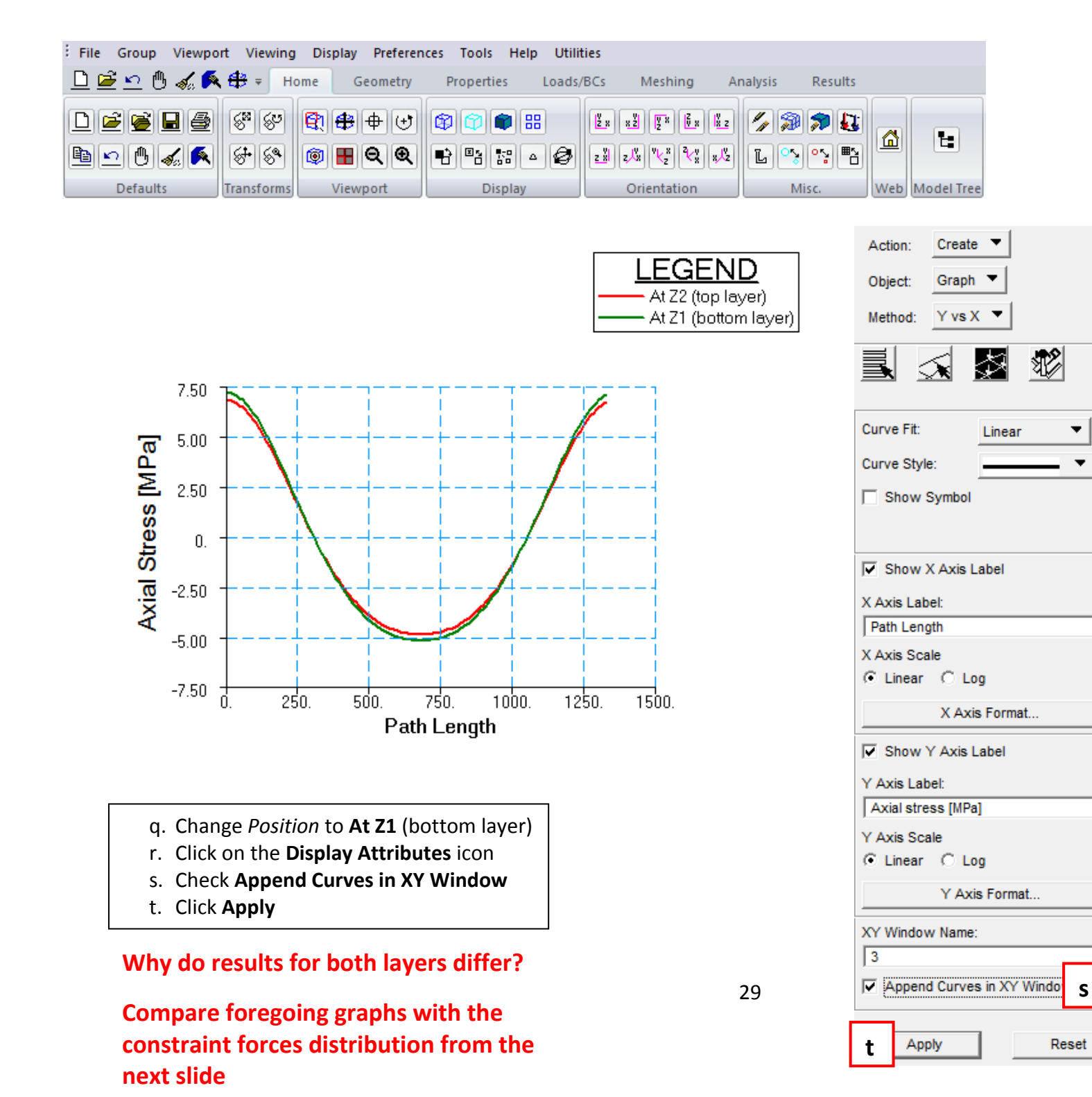

| Object: Graph ▼<br>Method: Y vs r                                                                                                    |
|----------------------------------------------------------------------------------------------------|
| Select Result Cases                                                                                                    |
| Y: Result                                                                                                    |
| Bar Stresses, Maximum Combined<br>Bar Stresses, Minimum Combined<br>Constraint Forces, Translational<br>Displacements, Translational<br>Stress Tensor. |
| Position(At Z1)                                                                                                    |
| Quantity: Z Component 🔻                                                                                                    |
| X: Path Length 🔻                                                                                                    |
| Apply Reset                                                                                                    |

Action: Create 🔻

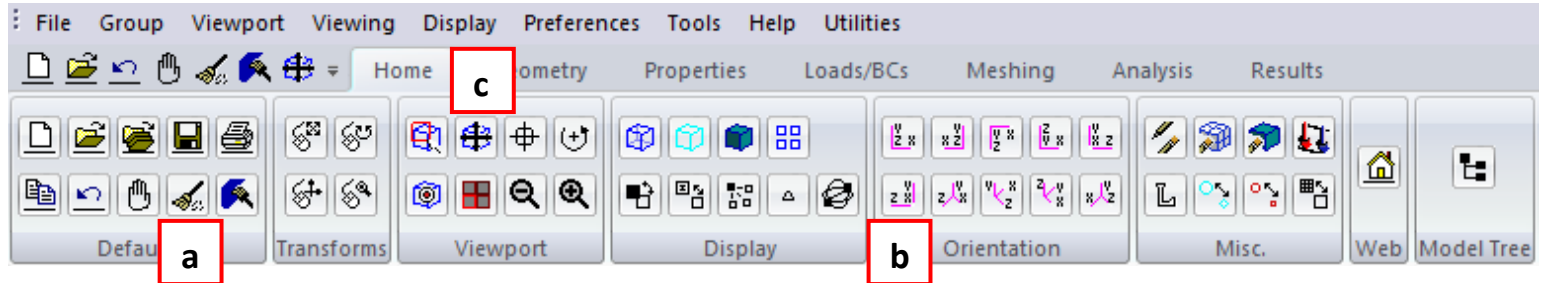

Compare obtained graph with vector results:

- a. Click on the Reset graphics icon
- b. Select Right side view
- c. Fit window
- d. Click on Results/Create/Marker/Vector
- e. Select **Constraint Forces**, **Translational** for the Vector Result
- f. Change option to **Component** and toggle on only **ZZ** option
- g. Click on Display Attributes
- h. Toggle **Constant** vector color option and choose color for ZZ component
- i. Change Length to Model Scaled
- j. Toggle off Show Vector Label

k. Click Apply

|                                                                     | X X Z |
|---------------------------------------------------------------------|-------|
| b Orientation                                                       | n     |
| Results                                                             |       |
| Action: Create                                                      |       |
| Object: Marker 💌 d                                                  |       |
| Method: Vector 💌                                                    |       |
|                                                                     | S.    |
| Select Result Cas                                                   | ≣Ţ    |
| Default, A1:Static subcase                                          |       |
| <                                                                   |       |
| Select Vector Result                                                |       |
| Bar Stresses, Axial<br>Bar Stresses, Bending                        |       |
| Constraint Forces, Rotational                                       |       |
| Displacements, Rotational                                           |       |
|                                                                     |       |
|                                                                     |       |
| Show As: Component                                                  | f     |
| □ Y+Z         □ Z+X         □ X+Y           □ X+Y+Z         □ X+Y+Z | -     |
| Animate                                                             |       |
|                                                                     |       |

| Misc. Web Model Tree  |
|-----------------------|
|                       |
| Results               |
| Action: Create        |
| Object: Marker        |
| Method: Vector 🔻      |
|                       |
| O Spectrum O Constant |
|                       |
| Y+Z: Z+X: X+Y:        |
| Show Viewport Legend  |
| Vector definition     |
| Length: Model Scaled  |
| Scale Factor 0.1      |
| Anchor Style:         |
| Head Style:           |
| Line Style:           |
| Title Editor          |
| Show Title Lock Title |
| Show Max/Min Label    |
| Show Vector Label     |
| Label Style           |
|                       |
| Show on Deformed      |
| Show on Deformed      |

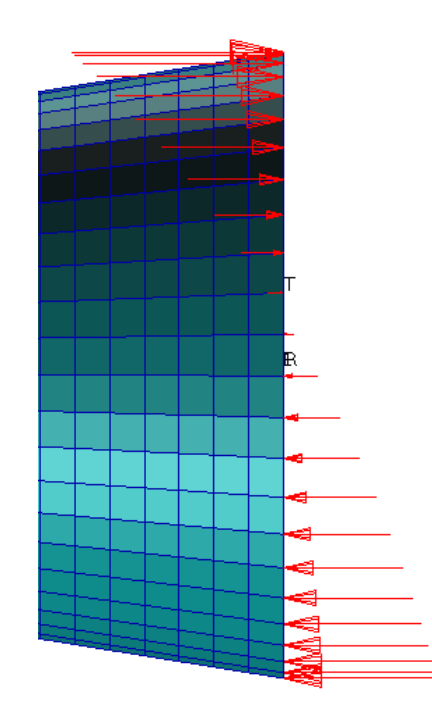

| File Group Viewport Viewing | Display Preferen | ices Tools Help Utilit | ties          |                          |     |            |
|-----------------------------|------------------|------------------------|---------------|--------------------------|-----|------------|
| 🕒 🖻 🗠 🖱 🏑 🗛 🖶 🕫 Ha          | ome Geometry     | Properties Loads/      | BCs Meshing A | nalysis Results          |     |            |
| ∟≝≝∎⊴ ∜∛                    | <b>()</b>        | <b>\$\$\$</b>          |               | <b>/</b> / / / / / / / / | 8   | <b>Fe</b>  |
| ≞⊵₿ፈ≶ ≶⊗                    |                  | ∎∎∎≣™≏⊘                |               | LNI                      |     |            |
| Defaults Transforms         | Viewport         | Display                | Orientation   | Misc.                    | Web | Model Tree |

#### **ANALYSIS NO. 2**

- change of the material properties

Change ring material properties, run second analysis and compare results with recently obtained:

- a. Go to Properties tab and select Modify/Isotropic
- b. Choose ring\_mat
- c. Change Young's Modulus to **2e5** (note that previous material was 100 times stiffer!)
- d. Click OK
- e. Click Apply
- f. In the **Analysis** tab, select Analyze/Entire Model/Full Run
- g. Change Job Name to ex\_1b
- h. Select Apply
- i. After analysis is done, attach ex\_1b.xdb file and plot results in the same manner as previously. Results refering to the second analysis will be tagged as A2: Static subcase

|                                   |                  |                        | Arabaia                  |
|-----------------------------------|------------------|------------------------|--------------------------|
| Input Options Constitutive Model: | Linear Elastic 🔻 | Action: Modify         | Analysis Action: Analyze |
| Property Name                     | Value            | Object: Isotropic      | Object: Entire Model     |
| Elastic Modulus =                 | 200000. C        |                        | Method: Full Run         |
| Poisson Ratio =                   | 0.28999999       |                        |                          |
| Shear Modulus =                   |                  | Existing Materials     | Code: MSC.Nastran        |
| Density =                         |                  | aluminum               | Type: Structural         |
| Thermal Expan. Coeff =            |                  | b                      |                          |
| Structural Damping Coeff =        |                  |                        | Available Jobs           |
| Reference Temperature =           |                  |                        | ex_1                     |
|                                   |                  |                        |                          |
| emperature Dep/Model Variable F   | ïelds:           |                        | X                        |
|                                   |                  |                        |                          |
|                                   |                  |                        | Job Name                 |
| ٢                                 | \$               |                        | Lob Descripti            |
|                                   |                  | Filter *               |                          |
| urrent Constitutive Models:       |                  |                        |                          |
| inear Elastic - [,,,,] - [Active] |                  | New Material Name      |                          |
| <                                 | 3                | ring mat               | SUBTITLE                 |
|                                   |                  |                        | LABEL                    |
| ОК                                | Clear Cancel     |                        |                          |
|                                   |                  | Description            |                          |
| Results                           |                  |                        | Translation Parameters   |
| Action: Create                    |                  |                        | Solution Type            |
| Object: Quick Plot                |                  |                        | Direct Text Input        |
|                                   |                  |                        | Select Superelements     |
|                                   |                  | Input Properties       | Subcases                 |
| Select Result Cases               |                  | Change Material Status | Subcase Select           |
| Default, A1:Static Subcase        | <b>&gt;</b>  i   |                        |                          |
|                                   |                  | Apply                  | Apply                    |

Apply

е

## LIST OF REQUIRED PLOTS (total number of plots = <u>10</u>):

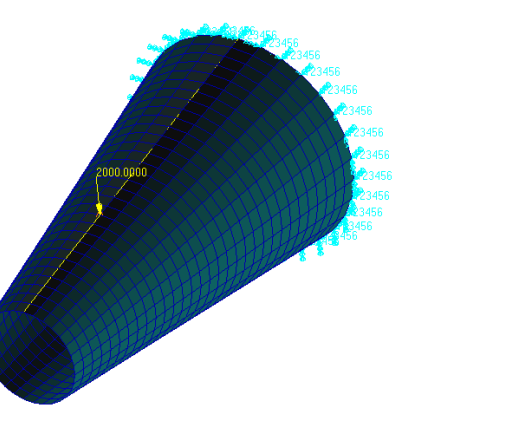

Use this reference to verify the results of both analyses.

#### 2) VERTICAL TRANSLATIONAL DISPLACEMENT IN Y DIRECTION (2 plots)

1) FE MODEL WITH LOADS AND BOUNDARY CONDITIONS (1 plot)

- for 1<sup>st</sup> and 2<sup>nd</sup> analysis separately

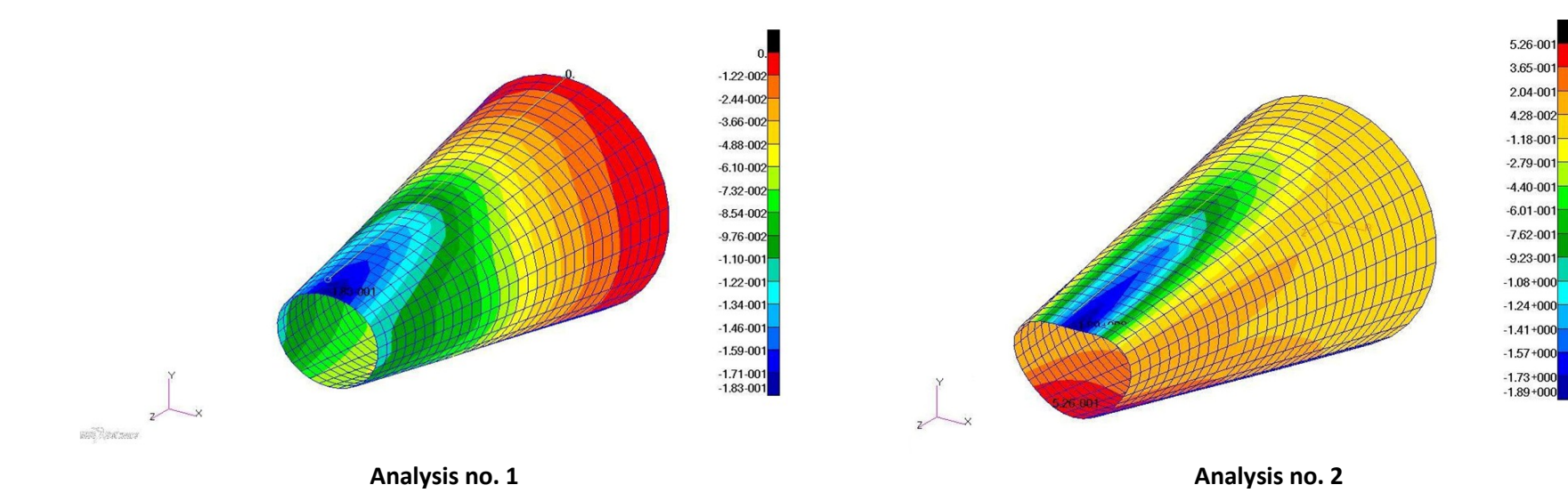

## **3)** AXIAL STRESS "sigma\_z" in cylindrical CS (2 plots)

- for 1<sup>st</sup> and 2<sup>nd</sup> analysis separately

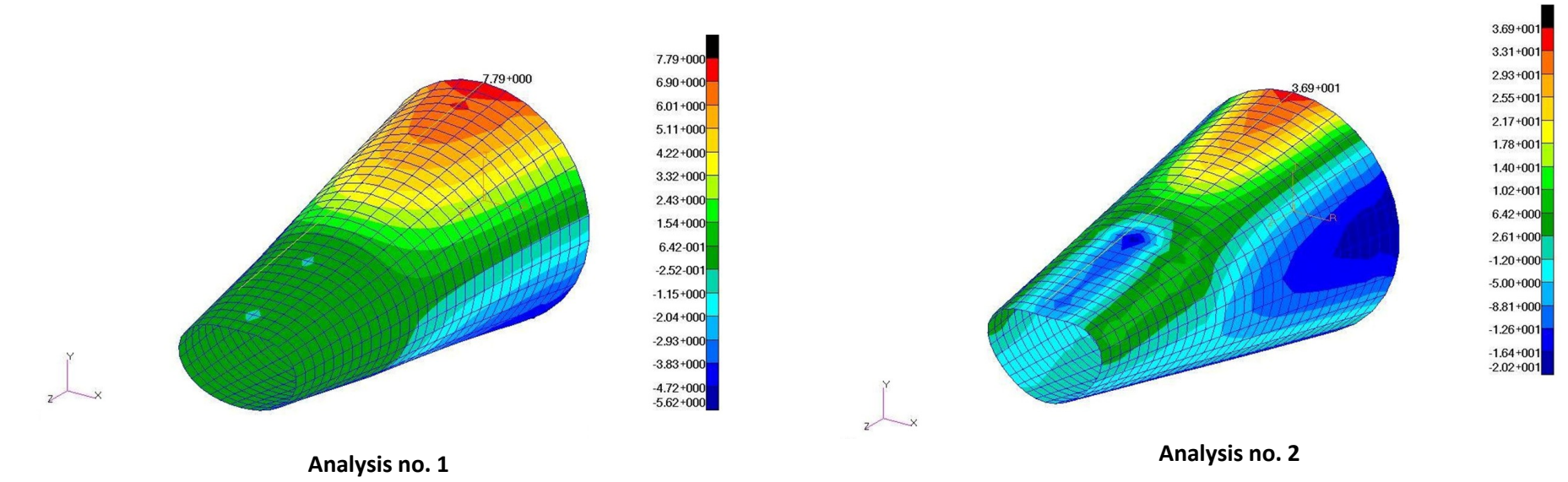

### 4) CONSTRAINT FORCES, TRANSLATIONAL, COMPONENT ZZ PLOT (2 plots)

- for 1<sup>st</sup> and 2<sup>nd</sup> analysis separately

![](_page_32_Figure_5.jpeg)

![](_page_32_Figure_6.jpeg)

![](_page_33_Figure_0.jpeg)

#### 5) YX GRAPH OF AXIAL STRESS "sigma\_z" on top and bottom layer in cylindrical CS (2 plots)

- for 1<sup>st</sup> and 2<sup>nd</sup> analysis separately

![](_page_33_Figure_3.jpeg)

![](_page_33_Figure_4.jpeg)